# MakePoleFileソフトウエア

Ver.2.06

Ver1.96以降、極点図表示は等高線に変更しました。

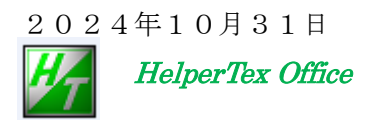

# 変更履歴

| <i>/</i> (Д)Ш | -             |             |                                                |
|---------------|---------------|-------------|------------------------------------------------|
|               | * @version 1. | 0           |                                                |
|               | Version1.89   | 2020/12/30  | LaboTex CW->CCW 優先                             |
|               | Version1.90   | 2021/09/04  | TXT2->Ras変換時、Indexをファイル名先頭から取り込む               |
|               | Version1.91   | 2021/09/18  | LaboTextoICDD チェック外す                           |
|               | Version 1.92  | 2021/09/22  | MTEX 複数ファイル選択に変更                               |
|               | Version1.93   | 2022/04/06  | SmartLab(NEW)追加                                |
|               | Version1.94   | 2022/04/09  | MTEX 変換不良修正                                    |
|               | Version1.95   | 2022/04/12  | toOrthorhombic 追加                              |
|               | Version1.96   | 2022/07/10  | 極点図表示を等高線に変更                                   |
|               | Version 1.97  | 2022/12/30  | ) TXT step=5.0 以外に対応                           |
|               | Version 1.98  | 3 2023/01/0 | 7 ICDD に登録されていない指数変換                           |
|               | Version 1.99  | MTEX 逆転     | 2                                              |
|               | Version 2.00  | normalize(  | Check 追加                                       |
|               | Version 2.02  | 2023/03/30  | TXT 読み込み修正                                     |
|               | Version 2.03  | 2023/04/07  | Orthorhombic 登録されていない指数変換(labotoICDD)修正        |
|               | Version2.04   | 2023/10/03  | 極点図中心 α=0 から並ぶ TXT2 読み込み (Smartlab 極点図 Export) |
|               | Version2.05   | 2023/12/08  | 5以上の指数取得失敗修正                                   |
|               | Version2.06   | 2024/10/31  | datacut 修正                                     |
|               |               |             |                                                |

概要

本ソフトウエアは、LaboTex、TexTools,StandardODF、NTEXで計算し た完全極点図から、PFtoODFの入力極点図を作成します。(あるいはASCファイル) 例えば,Labotexのモデリング機能を使ってODFを計算し、そのODFから 極点図が計算される。この極点図を用いて、複数のODF入力ファイルが作成可能になります。 同一入力極点図でも、ODFによって、計算されるODFが異なることは経験出来ます。 ファイルの流れ

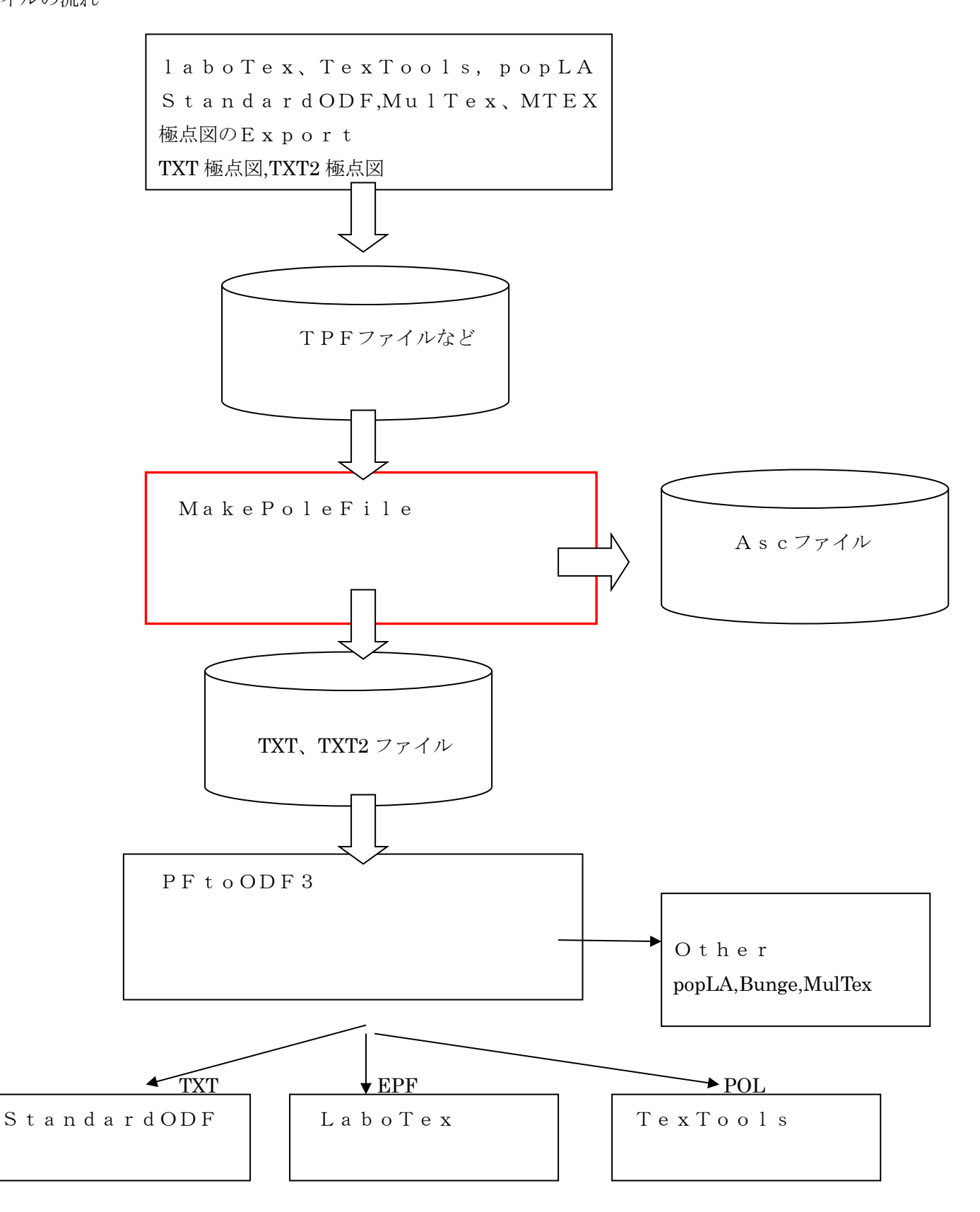

#### MakePoleFileの起動

#### 各種 ODF で再計算された極点図選択

| MakePole          | File 1.89T[20/12/31] by CTR                             |                  |
|-------------------|---------------------------------------------------------|------------------|
| File 🖓            | *LaboTex(Recalc or Additional PoleFigure(*TPF))-CWtoCCW |                  |
| <sup>a</sup> Exit | LaboTex(Recalc or Additional PoleFigure(*.TPF))-CW      |                  |
| Step Ar           | TexTools(*.HPF)                                         |                  |
| a<br>Out Filen    | TEXT(*.TXT)                                             |                  |
| PoleFigur         | TEXT2(*2.TXT Alfa,Beta,Intens: *Polecenter=90)          |                  |
| ».j               | StandardODF(OutMax.txt->ODF13,DTCUBIN1.txt->ODF13.bin)  |                  |
| 🗆 to F            | popLA(*.RAW)                                            |                  |
|                   | Bunge(*.PF)                                             |                  |
| a                 | Bruker uxd format (*.uxd β=0 : TD)                      |                  |
| ir<br>ier.jar     | GADDS popLARAW(*.RAW β=0: TD)                           |                  |
| r                 | MTEX(*_(hki).TXT                                        |                  |
| 5.jar<br>ar       | Vector(PPF.dat (100))                                   | 作成する極点図のフォーマット指定 |

| Help                 |                            |                        |                         |               |
|----------------------|----------------------------|------------------------|-------------------------|---------------|
| electFile            |                            |                        |                         |               |
| Step Angles          | T startAlfaa RD(CW)<br>0 0 | Material Bi2O3         |                         | LaboTextoICDD |
| ileFigureCenter : 90 | Ο ΤΧΤ2 🔿 ΤΧΤ               | Asc Ras TXT2(Center=0) | ◯ TXT2 filename HKL.TXT | RSSlit 7 mm   |
| to FullFiber         | to Orthorhombic            | ОК                     |                         |               |
|                      | NextSelect                 | normalizeCheck         |                         |               |

β範囲が 90 度以内の場合などの FullFiber 化 材料の指定

# Fileで極点図を選択

| MakePoleF                    | ile 1.89T[20/12/31] by CTR                                                                                                    |     |                         |       | -    |           | Х  |
|------------------------------|----------------------------------------------------------------------------------------------------|-----|-------------------------|-------|------|-----------|----|
| File File<br>Exit<br>Step Ar | *LaboTex(Recalc or Additional PoleFigure(*TPF))-CWtoCCW<br>LaboTex(Recalc or Additional PoleFigure(*.TPF))-CW<br>TexTools(*.HPF)<br>TEXT(*.TXT) | -0) | ○ TXT2 filename HKI TXT | PSSII | ∠ La | boTextoIC | DD |
| i to F                       | StandardODF(OutMax.txt->ODF13,DTCUBIN1.txt->ODF13.bin)                                                                                          |     |                         | Koonk |      |           |    |
| er.jar                       | Bunge(*.PF)           Bruker uxd format (*.uxd β=0 : TD)           GADDS popLARAW(*.RAW β=0: TD)                                                |     |                         | _     |      | _         |    |
| ijar<br>Ir                   | MTEX(*_(hkl).TXT<br>Vector(PPF.dat (100))                                                                                                    |     |                         |       |      |           |    |

LaboTex の場合、CWtoCCW の選択が適当である。

# 例 LaboTexを選択

複数の極点図が含まれている場合、対象極点図を選択

| <b>\$</b>                 |                   |            |                   |             | - <u>-</u> -          | X      |     |    |                 |
|---------------------------|-------------------|------------|-------------------|-------------|-----------------------|--------|-----|----|-----------------|
| Index select              | EXPERIMEN         | TAL - COR  | RECTED            | POLE FIG    | URE 111               |        |     |    |                 |
| 🔏 MakePoleFile 1          | .74MT[17/10/      | 81] by CTF |                   |             |                       |        |     |    |                 |
| File Help                 |                   |            |                   |             |                       |        |     |    |                 |
| SelectFile<br>C:\CTR\DATA | \ODFPoleFigur     | e2\LaboTe  | ex\CWLab          | oTex-pole." | TPF                   |        |     |    |                 |
| Step Angles               |                   |            | Material<br>Mater | ial Alum    | ninum                 |        |     |    | ✓ LaboTextoICDD |
| Out Filename              |                   |            | <u>.</u>          | 0.5         | 0.550 //              |        |     |    |                 |
| PoleFigureCenter : :      | 90 <b>()</b> TXT2 | O TXT      | () Asc            | U Ras       | 1X12 filename HKL.1X1 | RSSlit | r r | nm |                 |
| OK                        | :t                |            |                   |             |                       |        |     |    |                 |

### 選択した極点図が表示される。

| MakePoleFile 1.74MTf17/10/311 by CTR                                 |                 |
|----------------------------------------------------------------------|-----------------|
|                                                                      |                 |
| SelectFile<br>C:\CTR\DATA\ODFPoleFigure2\LaboTex\CW\LaboTex-pole.TPF |                 |
| Step Angles Material Aluminum                                        | ☑ LaboTextoICDD |
| Out Filename<br>PoleFigureCenter : 90                                | RSSlit 7 mm     |
| C:\CTR\DATA\ODFPoleFigure2\LaboTex\CW\111_labotexCW-rp_2.TXT         |                 |

OKでファイル Success が表示されれば作成完了

| MakePoleFile 1.74MT[17/10/31] by CTR                                                          |                 |
|-----------------------------------------------------------------------------------------------|-----------------|
| File Help                                                                                     |                 |
| -SelectFile<br>C:\CTR\DATA\ODFPoleFigure2\LaboTex\CW\LaboTex-pole.TPF                         |                 |
| Step Angles<br>5.0deg                                                                         | ✓ LaboTextoICDD |
| Out Filename<br>PoleFigureCenter:90                                                           |                 |
| C:\CTR\DATA\ODFPoleFigure2\LaboTex\CW\111_labotexCW-rp_2.TXT                                  |                 |
| C:\CTR\DATA\ODFPoleFigure2\LaboTex\CW\111_labotexCW-rp_2.TXT File make Success !!  NextSelect |                 |

● TXT2 filename HKL.TXT

が選択されている場合[2013/07/30 追加]

| ۲Ü                                            | ut Filename |      |       |       |                         |  |  |
|-----------------------------------------------|-------------|------|-------|-------|-------------------------|--|--|
| PoleFigureCenter : 90                         |             | TXT2 | O TXT | 🔘 Asc | ⊙ TXT2 filename HKL.TXT |  |  |
| C:\CTR\DATA\ODFPoleFigure2\LaboTex\CV\111.TXT |             |      |       |       |                         |  |  |

ファイル名はHKL. TXTに変わります。

L a b o T e x の注意点

.....

非対称極点図の場合、TaboTexの入力データは右回転(CW)で入力されます。 PFtoODF3 ソフトウエアで変換する時の変換と同期した変換が必要になります。

| M PFto | ODF3 8.491[20/12/31] by CTR   |               |            |                                                         |  |  |  |  |  |
|--------|-------------------------------|---------------|------------|---------------------------------------------------------|--|--|--|--|--|
| File O | ption Symmetric Software Data | Help          |            |                                                         |  |  |  |  |  |
|        | Outside text(Vector) CCW      | gralData.txt  | MakePole   | MakePoleFile 1.89T[20/12/31] by CTR                     |  |  |  |  |  |
|        | Outside CSV(Vector) CCW       |               | File >     | *LaboTex(Recalc or Additional PoleFigure(*TPF))-CWtoCCW |  |  |  |  |  |
|        | Inside text CCW               | iles)         | - Turk     |                                                         |  |  |  |  |  |
|        | *LaboTex(EPF)CCW              | alpha 90,1    | Exit       | Labo I ex(Recaic or Additional PoleFigure(*. IPF))-CW   |  |  |  |  |  |
|        | Labotex(EPF) CW               |               | Step Ar    | TexTools(*.HPF)                                         |  |  |  |  |  |
|        | Stadard ODF CCW               |               | Out Filen  | ilen TEXT(*.TXT)                                        |  |  |  |  |  |
|        | Siemens CCW                   | a,b,intens.)) | PoleFiguri | TEXT2(*2.TXT Alfa,Beta,Intens: *Polecenter=90)          |  |  |  |  |  |
|        | TexTools(txt) CCW             |               |            | StandardODF(OutMax.txt->ODF13,DTCUBIN1.txt->ODF13.bin)  |  |  |  |  |  |
|        | *TexTools(pol) CCW            |               | 🗆 to F     | popLA(*.RAW)                                            |  |  |  |  |  |
|        | TexTools(pol) CW              |               |            | Bunge(*.PF)                                             |  |  |  |  |  |
|        | *TexTools(pol)CCW-zerocut     |               |            | Bruker uxd format (*.uxd β=0 : TD)                      |  |  |  |  |  |

CCW の場合、極点図が逆転するが、ODF は一致します。

#### LabTexのMonoclinicなどの場合

|        |       |       | »• –   |        |           |
|--------|-------|-------|--------|--------|-----------|
| LaboTe | xの場合、 | ΡFtoO | DF3ソフト | トウエアで指 | 数変換が行われる。 |
| ICDD   |       |       | LaboTe | e x    |           |
| 0      | 2     | 0     | 0      | 0      | 2         |
| 1      | 0     | 0     | 0      | -1     | 0         |
| 1      | 1     | 0     | 0      | -1     | 1         |
| 0      | 4     | 0     | 0      | 0      | 4         |
| 1      | 3     | 0     | 0      | -1     | 3         |
| -1     | 2     | 1     | 1      | 1      | 2         |
| 1      | 1     | 1     | 1      | -1     | 1         |
| -1     | 3     | 1     | 1      | 1      | 3         |
| 1      | 2     | 1     | 1      | -1     | 2         |
| 1      | 3     | 1     | 1      | -1     | 3         |
|        |       |       |        |        |           |

再計算極点図のTPFファイルにはおかしな計算が行われた指数が表示される

EXPERIMENTAL - CORRECTED POLE FIGURE 4. 0.0 5.0 10.0 15.0 20.0 25.0 30.0 0.0 13.29 13.29 13.29 13.29 13.29 13.29 13.29 5.0 7.35 7.37 7.44 7.55 7.70 7.90 8.14 { 0 0 4 } -> { 4 }

| EXPERIMENTAL | - | CORRECTED | POLE | FIGURE |  |
|--------------|---|-----------|------|--------|--|
|              |   |           |      |        |  |

| -9. | 0.0  | 5.0  | 10.0 | 15.0 | 20.0 | 25.0 | 30.0 |                          |
|-----|------|------|------|------|------|------|------|--------------------------|
| 0.0 | 0.41 | 0.41 | 0.41 | 0.41 | 0.41 | 0.41 | 0.41 |                          |
| 5.0 | 0.40 | 0.41 | 0.41 | 0.41 | 0.42 | 0.42 | 0.43 | $\{0-1\ 1\}$ -> $\{-9\}$ |

| $\frown$ | EXP         | ERIMEN      | TAL -        | CORREC       | TED P        | OLE F        | IGURE        |                               |
|----------|-------------|-------------|--------------|--------------|--------------|--------------|--------------|-------------------------------|
| -7.      | 0.0<br>4.53 | 5.0<br>4.53 | 10.0<br>4.53 | 15.0<br>4.53 | 20.0<br>4.53 | 25.0<br>4.53 | 30.0<br>4.53 |                               |
| 5.0      | 2.95        | 2.97        | 3.01         | 3.06         | 3.12         | 3.19         | 3.27         | $\{ 0-1 \ 3 \} $ $ \{ -7 \} $ |

| Inc | lex select    | EXPERIMENTAL - CORRECTED POLE FIGURE 4   | ~ |
|-----|---------------|------------------------------------------|---|
|     |               | EXPERIMENTAL - CORRECTED POLE FIGURE 4   | > |
|     |               | EXPERIMENTAL - CORRECTED POLE FIGURE -9  |   |
|     |               | EXPERIMENTAL - CORRECTED POLE FIGURE -7  |   |
|     |               | EXPERIMENTAL - NORMALIZED POLE FIGURE 4  | ≡ |
| -   |               | EXPERIMENTAL - NORMALIZED POLE FIGURE -9 |   |
|     | Out Filename  | EXPERIMENTAL - NORMALIZED POLE FIGURE -7 |   |
|     | PoleFigureCer | RECALCULATED POLE FIGURE 4               |   |
|     |               | RECALCULATED POLE FIGURE -9              | ~ |

対策

| - M   | atorial  |                 |  |
|-------|----------|-----------------|--|
| E 171 | atoriar  |                 |  |
|       | Material | α-Polypropylene |  |

# LaboTex表示で極点図指数付けをおこなう場合

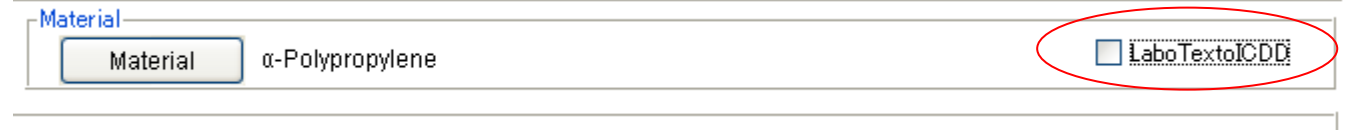

| 4 |              |                                            |   | X |
|---|--------------|--------------------------------------------|---|---|
|   |              |                                            |   |   |
|   |              |                                            |   |   |
|   | Index select | EXPERIMENTAL - CORRECTED POLE FIGURE 004   | ~ |   |
|   |              | EXPERIMENTAL - CORRECTED POLE FIGURE 004   | ^ |   |
|   |              | EXPERIMENTAL - CORRECTED POLE FIGURE 0-11  |   |   |
|   |              | EXPERIMENTAL - CORRECTED POLE FIGURE 0-13  |   |   |
|   |              | EXPERIMENTAL - NORMALIZED POLE FIGURE 004  |   |   |
|   |              | EXPERIMENTAL - NORMALIZED POLE FIGURE 0-11 | F |   |
|   |              | EXPERIMENTAL - NORMALIZED POLE FIGURE 0-13 |   |   |
|   | <u>I</u>     | RECALCULATED POLE FIGURE 004               |   |   |
|   | ОК           | RECALCULATED POLE FIGURE 0-11              | ~ |   |

# ICDD表示で極点図指数付けをおこなう場合

| <u>ی</u>     |                                           |   |  |
|--------------|-------------------------------------------|---|--|
|              |                                           |   |  |
|              |                                           |   |  |
| Index select | EXPERIMENTAL - CORRECTED POLE FIGURE 040  | ~ |  |
|              | EXPERIMENTAL - CORRECTED POLE FIGURE 040  | > |  |
|              | EXPERIMENTAL - CORRECTED POLE FIGURE 110  |   |  |
|              | EXPERIMENTAL - CORRECTED POLE FIGURE 130  |   |  |
|              | EXPERIMENTAL - NORMALIZED POLE FIGURE 040 | ≡ |  |
|              | EXPERIMENTAL - NORMALIZED POLE FIGURE 110 |   |  |
|              | EXPERIMENTAL - NORMALIZED POLE FIGURE 130 |   |  |
|              | RECALCULATED POLE FIGURE 040              |   |  |
|              | RECALCULATED POLE FIGURE 110              | ~ |  |
| NextSelec    | t                                         |   |  |

#### F-1 TPFファイル

L a b o T e x の再計算極点図

#### RECALCULATED POLE FIGURE

| 0.0  | 5.0                                                                                                    | 10.0                                                                                                    | 15.0                                                                                                    | 20.0                                                                                                    | 25.0                                                                                                    | 30.0                                                                                                    | 35.0                                                                                                    | 40.0                                                                             | 45.0                                                                                  | 50.0                                                                                                    | 55.0                                                                                            | 60.0                                                                                                 | 65.0                                                                                                    | 70.0                                                                                                    | 75.0                                                                                                    | 80.0                                                                                                    | 85.0                                                                                                    | 90.0                                                                                                    |
|------|----------------------------------------------------------------------------------------------------|----------------------------------------------------------------------------------------------------|----------------------------------------------------------------------------------------------------|----------------------------------------------------------------------------------------------------|----------------------------------------------------------------------------------------------------|----------------------------------------------------------------------------------------------------|----------------------------------------------------------------------------------------------------|----------------------------------------------------------------------------------|---------------------------------------------------------------------------------------|----------------------------------------------------------------------------------------------------|-------------------------------------------------------------------------------------------------|----------------------------------------------------------------------------------------------------|----------------------------------------------------------------------------------------------------|----------------------------------------------------------------------------------------------------|----------------------------------------------------------------------------------------------------|----------------------------------------------------------------------------------------------------|----------------------------------------------------------------------------------------------------|----------------------------------------------------------------------------------------------------|
| 0.07 | 0.07                                                                                                    | 0.07                                                                                                    | 0.07                                                                                                    | 0.07                                                                                                    | 0.07                                                                                                    | 0.07                                                                                                    | 0.07                                                                                                    | 0.07                                                                             | 0.07                                                                                  | 0.07                                                                                                    | 0.07                                                                                            | 0.07                                                                                                 | 0.07                                                                                                    | 0.07                                                                                                    | 0.07                                                                                                    | 0.07                                                                                                    | 0.07                                                                                                    | 0.07                                                                                                    |
| 0.07 | 0.07                                                                                                    | 0.07                                                                                                    | 0.07                                                                                                    | 0.07                                                                                                    | 0.07                                                                                                    | 0.07                                                                                                    | 0.07                                                                                                    | 0.07                                                                             | 0.07                                                                                  | 0.07                                                                                                    | 0.07                                                                                            | 0.07                                                                                                 | 0.07                                                                                                    | 0.07                                                                                                    | 0.07                                                                                                    | 0.07                                                                                                    | 0.07                                                                                                    | 0.07                                                                                                    |
| 0.14 | 0.14                                                                                                    | 0.14                                                                                                    | 0.13                                                                                                    | 0.13                                                                                                    | 0.12                                                                                                    | 0.12                                                                                                    | 0.11                                                                                                    | 0.11                                                                             | 0.11                                                                                  | 0.10                                                                                                    | 0.10                                                                                            | 0.09                                                                                                 | 0.09                                                                                                    | 0.08                                                                                                    | 0.08                                                                                                    | 0.07                                                                                                    | 0.07                                                                                                    | 0.07                                                                                                    |
| 0.33 | 0.34                                                                                                    | 0.33                                                                                                    | 0.32                                                                                                    | 0.29                                                                                                    | 0.26                                                                                                    | 0.23                                                                                                    | 0.20                                                                                                    | 0.18                                                                             | 0.16                                                                                  | 0.15                                                                                                    | 0.13                                                                                            | 0.12                                                                                                 | 0.11                                                                                                    | 0.10                                                                                                    | 0.09                                                                                                    | 0.09                                                                                                    | 0.09                                                                                                    | 0.08                                                                                                    |
| 1.27 | 1.23                                                                                                    | 1.11                                                                                                    | 0.93                                                                                                    | 0.75                                                                                                    | 0.60                                                                                                    | 0.48                                                                                                    | 0.38                                                                                                    | 0.31                                                                             | 0.26                                                                                  | 0.23                                                                                                    | 0.20                                                                                            | 0.18                                                                                                 | 0.16                                                                                                    | 0.14                                                                                                    | 0.13                                                                                                    | 0.12                                                                                                    | 0.11                                                                                                    | 0.11                                                                                                    |
| 3.53 | 3.45                                                                                                    | 3.19                                                                                                    | 2.80                                                                                                    | 2.35                                                                                                    | 1.91                                                                                                    | 1.49                                                                                                    | 1.10                                                                                                    | 0.81                                                                             | 0.62                                                                                  | 0.46                                                                                                    | 0.35                                                                                            | 0.29                                                                                                 | 0.24                                                                                                    | 0.21                                                                                                    | 0.19                                                                                                    | 0.17                                                                                                    | 0.16                                                                                                    | 0.16                                                                                                    |
| 4.43 | 4.37                                                                                                    | 4.14                                                                                                    | 3.78                                                                                                    | 3.32                                                                                                    | 2.79                                                                                                    | 2.24                                                                                                    | 1.75                                                                                                    | 1.36                                                                             | 1.05                                                                                  | 0.82                                                                                                    | 0.66                                                                                            | 0.52                                                                                                 | 0.38                                                                                                    | 0.31                                                                                                    | 0.28                                                                                                    | 0.26                                                                                                    | 0.25                                                                                                    | 0.24                                                                                                    |
| 3.02 | 3.02                                                                                                    | 3.03                                                                                                    | 3.01                                                                                                    | 2.92                                                                                                    | 2.74                                                                                                    | 2.44                                                                                                    | 2.02                                                                                                    | 1.59                                                                             | 1.24                                                                                  | 0.99                                                                                                    | 0.81                                                                                            | 0.67                                                                                                 | 0.56                                                                                                    | 0.47                                                                                                    | 0.41                                                                                                    | 0.35                                                                                                    | 0.33                                                                                                    | 0.34                                                                                                    |
| 1.02 | 1.08                                                                                                    | 1.24                                                                                                    | 1.48                                                                                                    | 1.78                                                                                                    | 2.10                                                                                                    | 2.25                                                                                                    | 2.20                                                                                                    | 1.95                                                                             | 1.59                                                                                  | 1.24                                                                                                    | 0.95                                                                                            | 0.79                                                                                                 | 0.67                                                                                                    | 0.57                                                                                                    | 0.50                                                                                                    | 0.45                                                                                                    | 0.42                                                                                                    | 0.43                                                                                                    |
| 0.19 | 0.21                                                                                                    | 0.27                                                                                                    | 0.38                                                                                                    | 0.69                                                                                                    | 1.13                                                                                                    | 1.68                                                                                                    | 2.07                                                                                                    | 2.23                                                                             | 2.08                                                                                  | 1.74                                                                                                    | 1.34                                                                                            | 1.06                                                                                                 | 0.86                                                                                                    | 0.71                                                                                                    | 0.64                                                                                                    | 0.59                                                                                                    | 0.57                                                                                                    | 0.57                                                                                                    |
| 0.10 | 0.11                                                                                                    | 0.12                                                                                                    | 0.15                                                                                                    | 0.22                                                                                                    | 0.46                                                                                                    | 0.95                                                                                                    | 1.59                                                                                                    | 2.13                                                                             | 2.35                                                                                  | 2.22                                                                                                    | 1.90                                                                                            | 1.57                                                                                                 | 1.20                                                                                                    | 0.98                                                                                                    | 0.89                                                                                                    | 0.82                                                                                                    | 0.83                                                                                                    | 0.85                                                                                                    |
| 0.08 | 0.09                                                                                                    | 0.09                                                                                                    | 0.11                                                                                                    | 0.15                                                                                                    | 0.21                                                                                                    | 0.52                                                                                                    | 1.09                                                                                                    | 1.74                                                                             | 2.19                                                                                  | 2.29                                                                                                    | 2.03                                                                                            | 1.76                                                                                                 | 1.43                                                                                                    | 1.23                                                                                                    | 1.13                                                                                                    | 1.11                                                                                                    | 1.14                                                                                                    | 1.16                                                                                                    |
| 0.09 | 0.09                                                                                                    | 0.09                                                                                                    | 0.11                                                                                                    | 0.15                                                                                                    | 0.21                                                                                                    | 0.43                                                                                                    | 0.89                                                                                                    | 1.41                                                                             | 1.77                                                                                  | 1.86                                                                                                    | 1.71                                                                                            | 1.53                                                                                                 | 1.36                                                                                                    | 1.24                                                                                                    | 1.22                                                                                                    | 1.28                                                                                                    | 1.36                                                                                                    | 1.40                                                                                                    |
| 0.11 | 0.12                                                                                                    | 0.13                                                                                                    | 0.15                                                                                                    | 0.19                                                                                                    | 0.28                                                                                                    | 0.46                                                                                                    | 0.76                                                                                                    | 1.07                                                                             | 1.28                                                                                  | 1.26                                                                                                    | 1.21                                                                                            | 1.17                                                                                                 | 1.11                                                                                                    | 1.11                                                                                                    | 1.21                                                                                                    | 1.37                                                                                                    | 1.54                                                                                                    | 1.60                                                                                                    |
| 0.22 | 0.22                                                                                                    | 0.23                                                                                                    | 0.25                                                                                                    | 0.31                                                                                                    | 0.41                                                                                                    | 0.54                                                                                                    | 0.71                                                                                                    | 0.86                                                                             | 0.93                                                                                  | 0.93                                                                                                    | 0.86                                                                                            | 0.85                                                                                                 | 0.83                                                                                                    | 0.90                                                                                                    | 1.03                                                                                                    | 1.25                                                                                                    | 1.46                                                                                                    | 1.52                                                                                                    |
| 0.48 | 0.49                                                                                                    | 0.52                                                                                                    | 0.57                                                                                                    | 0.61                                                                                                    | 0.65                                                                                                    | 0.69                                                                                                    | 0.74                                                                                                    | 0.79                                                                             | 0.84                                                                                  | 0.80                                                                                                    | 0.76                                                                                            | 0.74                                                                                                 | 0.73                                                                                                    | 0.76                                                                                                    | 0.86                                                                                                    | 1.02                                                                                                    | 1.19                                                                                                    | 1.26                                                                                                    |
| 1.27 | 1.31                                                                                                    | 1.38                                                                                                    | 1.42                                                                                                    | 1.34                                                                                                    | 1.15                                                                                                    | 1.00                                                                                                    | 0.92                                                                                                    | 0.87                                                                             | 0.83                                                                                  | 0.76                                                                                                    | 0.72                                                                                            | 0.68                                                                                                 | 0.66                                                                                                    | 0.69                                                                                                    | 0.75                                                                                                    | 0.86                                                                                                    | 0.97                                                                                                    | 1.03                                                                                                    |
| 1.88 | 1.99                                                                                                    | 2.18                                                                                                    | 2.19                                                                                                    | 1.91                                                                                                    | 1.55                                                                                                    | 1.23                                                                                                    | 1.07                                                                                                    | 0.98                                                                             | 0.93                                                                                  | 0.87                                                                                                    | 0.78                                                                                            | 0.76                                                                                                 | 0.74                                                                                                    | 0.72                                                                                                    | 0.72                                                                                                    | 0.72                                                                                                    | 0.76                                                                                                    | 0.79                                                                                                    |
| 2.04 | 2.11                                                                                                    | 2.24                                                                                                    | 2.29                                                                                                    | 1.93                                                                                                    | 1.46                                                                                                    | 1.19                                                                                                    | 1.08                                                                                                    | 1.03                                                                             | 0.97                                                                                  | 0.93                                                                                                    | 0.82                                                                                            | 0.83                                                                                                 | 0.78                                                                                                    | 0.73                                                                                                    | 0.71                                                                                                    | 0.68                                                                                                    | 0.70                                                                                                    | 0.74                                                                                                    |
| 2.01 |                                                                                                    |                                                                                                    | 2.20                                                                                                    |                                                                                                    |                                                                                                    |                                                                                                    |                                                                                                    |                                                                                  | ••••                                                                                  | 0.00                                                                                                    | 0.02                                                                                            | 0.00                                                                                                 | 00                                                                                                    | ••                                                                                                    | ••••                                                                                                    | 0.00                                                                                                    | ••••                                                                                                    | ••••                                                                                                    |
|      |                                                                                                    |                                                                                                    |                                                                                                    |                                                                                                    |                                                                                                    |                                                                                                    |                                                                                                    |                                                                                  |                                                                                       |                                                                                                    |                                                                                                 |                                                                                                    |                                                                                                    |                                                                                                    |                                                                                                    |                                                                                                    |                                                                                                    |                                                                                                    |
| REC  | ALCULA                                                                                                    | TFD P                                                                                                    | 'OLE E                                                                                                    | IGURE                                                                                                    |                                                                                                    |                                                                                                    |                                                                                                    |                                                                                  |                                                                                       |                                                                                                    |                                                                                                 |                                                                                                    |                                                                                                    |                                                                                                    |                                                                                                    |                                                                                                    |                                                                                                    |                                                                                                    |
| 1120 |                                                                                                    | !                                                                                                    | '                                                                                                    | IL                                                                                                    |                                                                                                    |                                                                                                    |                                                                                                    |                                                                                  |                                                                                       |                                                                                                    |                                                                                                 |                                                                                                    |                                                                                                    |                                                                                                    |                                                                                                    |                                                                                                    |                                                                                                    |                                                                                                    |
| 0.0  | 5.0                                                                                                    | 10.0                                                                                                    | 15.0                                                                                                    | 20.0                                                                                                    | 25.0                                                                                                    | 30.0                                                                                                    | 35.0                                                                                                    | 40.0                                                                             | 45.0                                                                                  | 50.0                                                                                                    | 55.0                                                                                            | 60.0                                                                                                 | 65.0                                                                                                    | 70.0                                                                                                    | 75.0                                                                                                    | 80.0                                                                                                    | 85.0                                                                                                    | 90.0                                                                                                    |
|      | 0.0<br>0.07<br>0.07<br>0.14<br>0.33<br>1.27<br>3.53<br>4.43<br>3.02<br>1.02<br>0.19<br>0.10<br>0.08<br>0.09<br>0.11<br>0.22<br>0.48<br>1.27<br>1.88<br>2.04<br>REC<br>0.0 | 0.0 5.0<br>0.07 0.07<br>0.14 0.14<br>0.33 0.34<br>1.27 1.23<br>3.53 3.45<br>4.43 4.37<br>3.02 3.02<br>1.02 1.08<br>0.19 0.21<br>0.10 0.11<br>0.08 0.09<br>0.09 0.09<br>0.11 0.12<br>0.22 0.22<br>0.48 0.49<br>1.27 1.31<br>1.88 1.99<br>2.04 2.11<br>RECALCULA<br>0.0 5.0 | 0.0 5.0 10.0<br>0.07 0.07 0.07<br>0.14 0.14 0.14<br>0.33 0.34 0.33<br>1.27 1.23 1.11<br>3.53 3.45 3.19<br>4.43 4.37 4.14<br>3.02 3.02 3.03<br>1.02 1.08 1.24<br>0.19 0.21 0.27<br>0.10 0.11 0.12<br>0.08 0.09 0.09<br>0.09 0.09 0.09<br>0.11 0.12 0.13<br>0.22 0.22 0.23<br>0.48 0.49 0.52<br>1.27 1.31 1.38<br>1.88 1.99 2.18<br>2.04 2.11 2.24<br>RECALCULATED P<br>0.0 5.0 10.0 | 0.0 5.0 10.0 15.0<br>0.07 0.07 0.07 0.07<br>0.14 0.14 0.14 0.13<br>0.33 0.34 0.33 0.32<br>1.27 1.23 1.11 0.93<br>3.53 3.45 3.19 2.80<br>4.43 4.37 4.14 3.78<br>3.02 3.02 3.03 3.01<br>1.02 1.08 1.24 1.48<br>0.19 0.21 0.27 0.38<br>0.10 0.11 0.12 0.15<br>0.08 0.09 0.09 0.11<br>0.09 0.09 0.09 0.11<br>0.11 0.12 0.13 0.15<br>0.22 0.22 0.23 0.25<br>0.48 0.49 0.52 0.57<br>1.27 1.31 1.38 1.42<br>1.88 1.99 2.18 2.19<br>2.04 2.11 2.24 2.29<br>RECALCULATED POLE F<br>0.0 5.0 10.0 15.0 | 0.0         5.0         10.0         15.0         20.0           0.07         0.07         0.07         0.07         0.07         0.07           0.14         0.14         0.14         0.13         0.13           0.33         0.34         0.33         0.32         0.29           1.27         1.23         1.11         0.93         0.75           3.53         3.45         3.19         2.80         2.35           4.43         4.37         4.14         3.78         3.32           3.02         3.02         3.03         3.01         2.92           1.02         1.08         1.24         1.48         1.78           0.19         0.21         0.27         0.38         0.69           0.10         0.11         0.12         0.15         0.22           0.08         0.09         0.90         0.11         0.15           0.10         0.11         0.12         0.15         0.19           0.22         0.22         0.23         0.25         0.31           0.48         0.49         0.52         0.57         0.61           1.27         1.31         1.38         1. | 0.0         5.0         10.0         15.0         20.0         25.0           0.07         0.07         0.07         0.07         0.07         0.07         0.07           0.14         0.14         0.14         0.13         0.13         0.12           0.33         0.34         0.33         0.32         0.29         0.26           1.27         1.23         1.11         0.93         0.75         0.60           3.53         3.45         3.19         2.80         2.35         1.91           4.43         4.37         4.14         3.78         3.32         2.79           3.02         3.02         3.03         3.01         2.92         2.74           1.02         1.08         1.24         1.48         1.78         2.10           0.19         0.21         0.27         0.38         0.69         1.13           0.10         0.11         0.12         0.15         0.22         0.46           0.08         0.09         0.09         0.11         0.15         0.21           0.10         0.11         0.12         0.13         0.15         0.21           0.10         0.13 | 0.0 5.0 10.0 15.0 20.0 25.0 30.0<br>0.07 0.07 0.07 0.07 0.07 0.07 0.07<br>0.07 0.07 0.07 0.07 0.07 0.07<br>0.14 0.14 0.14 0.13 0.13 0.12 0.12<br>0.33 0.34 0.33 0.32 0.29 0.26 0.23<br>1.27 1.23 1.11 0.93 0.75 0.60 0.48<br>3.53 3.45 3.19 2.80 2.35 1.91 1.49<br>4.43 4.37 4.14 3.78 3.32 2.79 2.24<br>3.02 3.02 3.03 3.01 2.92 2.74 2.44<br>1.02 1.08 1.24 1.48 1.78 2.10 2.25<br>0.19 0.21 0.27 0.38 0.69 1.13 1.68<br>0.10 0.11 0.12 0.15 0.22 0.46 0.95<br>0.08 0.09 0.09 0.11 0.15 0.21 0.52<br>0.09 0.09 0.09 0.11 0.15 0.21 0.43<br>0.11 0.12 0.13 0.15 0.19 0.28 0.46<br>0.22 0.22 0.23 0.25 0.31 0.41 0.54<br>0.48 0.49 0.52 0.57 0.61 0.65 0.69<br>1.27 1.31 1.38 1.42 1.34 1.15 1.00<br>1.88 1.99 2.18 2.19 1.91 1.55 1.23<br>2.04 2.11 2.24 2.29 1.93 1.46 1.19<br>RECALCULATED POLE FIGURE<br>0.0 5.0 10.0 15.0 20.0 25.0 30.0 | 0.0 5.0 10.0 15.0 20.0 25.0 30.0 35.0<br>0.07 0.07 0.07 0.07 0.07 0.07 0.07 0.07 | 0.0 5.0 10.0 15.0 20.0 25.0 30.0 35.0 40.0<br>0.07 0.07 0.07 0.07 0.07 0.07 0.07 0.07 | 0.0       5.0       10.0       15.0       20.0       25.0       30.0       35.0       40.0       45.0         0.07       0.07       0.07       0.07       0.07       0.07       0.07       0.07       0.07       0.07       0.07       0.07       0.07       0.07       0.07       0.07       0.07       0.07       0.07       0.07       0.07       0.07       0.07       0.07       0.07       0.07       0.07       0.07       0.07       0.07       0.07       0.07       0.07       0.07       0.07       0.07       0.07       0.07       0.07       0.07       0.07       0.07       0.07       0.07       0.07       0.07       0.07       0.07       0.07       0.07       0.07       0.07       0.07       0.07       0.07       0.07       0.07       0.07       0.07       0.07       0.07       0.07       0.07       0.07       0.07       0.07       0.07       0.07       0.07       0.07       0.07       0.07       0.07       0.07       0.07       0.07       0.07       0.07       0.07       0.07       0.07       0.07       0.07       0.07       0.07       0.07       0.07       0.07       0.07       0.07 <t< td=""><td>0.0 5.0 10.0 15.0 20.0 25.0 30.0 35.0 40.0 45.0 50.0<br/>0.07 0.07 0.07 0.07 0.07 0.07 0.07 0.07</td><td>0.0 5.0 10.0 15.0 20.0 25.0 30.0 35.0 40.0 45.0 50.0 55.0<br/>0.07 0.07 0.07 0.07 0.07 0.07 0.07 0.07</td><td>0.0 5.0 10.0 15.0 20.0 25.0 30.0 35.0 40.0 45.0 50.0 55.0 60.0<br/>0.07 0.07 0.07 0.07 0.07 0.07 0.07 0.07</td><td>0.0 5.0 10.0 15.0 20.0 25.0 30.0 35.0 40.0 45.0 50.0 55.0 60.0 65.0 0.07 0.07 0.07 0.07 0.07 0.07 0.07 0</td><td>0.0 5.0 10.0 15.0 20.0 25.0 30.0 35.0 40.0 45.0 50.0 55.0 60.0 65.0 70.0<br/>0.07 0.07 0.07 0.07 0.07 0.07 0.07 0.07</td><td>0.0 5.0 10.0 15.0 20.0 25.0 30.0 35.0 40.0 45.0 50.0 55.0 60.0 65.0 70.0 70.0 70.0 70.0 70.0 70.0 70.0 7</td><td>0.0 5.0 10.0 15.0 20.0 25.0 30.0 35.0 40.0 45.0 50.0 55.0 60.0 65.0 70.0 75.0 80.0 0.7 0.07 0.07 0.07 0.07 0.07 0.0</td><td>0.0 5.0 10.0 15.0 20.0 25.0 30.0 35.0 40.0 45.0 50.0 55.0 60.0 65.0 70.0 75.0 80.0 85.0<br/>0.07 0.07 0.07 0.07 0.07 0.07 0.07 0</td></t<> | 0.0 5.0 10.0 15.0 20.0 25.0 30.0 35.0 40.0 45.0 50.0<br>0.07 0.07 0.07 0.07 0.07 0.07 0.07 0.07 | 0.0 5.0 10.0 15.0 20.0 25.0 30.0 35.0 40.0 45.0 50.0 55.0<br>0.07 0.07 0.07 0.07 0.07 0.07 0.07 0.07 | 0.0 5.0 10.0 15.0 20.0 25.0 30.0 35.0 40.0 45.0 50.0 55.0 60.0<br>0.07 0.07 0.07 0.07 0.07 0.07 0.07 0.07 | 0.0 5.0 10.0 15.0 20.0 25.0 30.0 35.0 40.0 45.0 50.0 55.0 60.0 65.0 0.07 0.07 0.07 0.07 0.07 0.07 0.07 0 | 0.0 5.0 10.0 15.0 20.0 25.0 30.0 35.0 40.0 45.0 50.0 55.0 60.0 65.0 70.0<br>0.07 0.07 0.07 0.07 0.07 0.07 0.07 0.07 | 0.0 5.0 10.0 15.0 20.0 25.0 30.0 35.0 40.0 45.0 50.0 55.0 60.0 65.0 70.0 70.0 70.0 70.0 70.0 70.0 70.0 7 | 0.0 5.0 10.0 15.0 20.0 25.0 30.0 35.0 40.0 45.0 50.0 55.0 60.0 65.0 70.0 75.0 80.0 0.7 0.07 0.07 0.07 0.07 0.07 0.0 | 0.0 5.0 10.0 15.0 20.0 25.0 30.0 35.0 40.0 45.0 50.0 55.0 60.0 65.0 70.0 75.0 80.0 85.0<br>0.07 0.07 0.07 0.07 0.07 0.07 0.07 0 |

| 0.0  | 1.34 | 1.34 | 1.34 | 1.34 | 1.34 | 1.34 | 1.34 | 1.34 | 1.34 | 1.34 | 1.34 | 1.34 | 1.34 | 1.34 | 1.34 | 1.34 | 1.34 | 1.34 | 1.34 |
|------|------|------|------|------|------|------|------|------|------|------|------|------|------|------|------|------|------|------|------|
| 5.0  | 1.22 | 1.23 | 1.24 | 1.22 | 1.25 | 1.25 | 1.23 | 1.24 | 1.23 | 1.22 | 1.22 | 1.19 | 1.19 | 1.21 | 1.23 | 1.27 | 1.27 | 1.31 | 1.35 |
| 10.0 | 1.07 | 1.07 | 1.07 | 1.07 | 1.07 | 1.05 | 1.04 | 1.04 | 1.06 | 1.05 | 1.06 | 1.06 | 1.07 | 1.07 | 1.07 | 1.05 | 0.99 | 0.82 | 0.85 |
| 15.0 | 1.06 | 1.06 | 1.10 | 1.10 | 1.10 | 1.09 | 1.08 | 1.05 | 1.02 | 0.97 | 0.93 | 0.89 | 0.87 | 0.88 | 0.85 | 0.82 | 0.83 | 0.86 | 0.81 |
| 20.0 | 1.38 | 1.39 | 1.41 | 1.39 | 1.38 | 1.36 | 1.30 | 1.20 | 1.08 | 0.98 | 0.90 | 0.83 | 0.78 | 0.76 | 0.75 | 0.76 | 0.79 | 0.73 | 0.68 |
| 25.0 | 2.18 | 2.15 | 2.13 | 2.15 | 2.15 | 2.04 | 1.87 | 1.65 | 1.41 | 1.21 | 1.02 | 0.88 | 0.80 | 0.75 | 0.72 | 0.70 | 0.71 | 0.72 | 0.72 |
| 30.0 | 2.31 | 2.37 | 2.40 | 2.49 | 2.48 | 2.44 | 2.34 | 2.11 | 1.78 | 1.44 | 1.16 | 0.97 | 0.86 | 0.79 | 0.76 | 0.73 | 0.72 | 0.72 | 0.72 |
| 35.0 | 1.26 | 1.26 | 1.31 | 1.43 | 1.54 | 1.64 | 1.69 | 1.70 | 1.66 | 1.48 | 1.24 | 1.03 | 0.89 | 0.83 | 0.80 | 0.81 | 0.81 | 0.83 | 0.84 |
| 40.0 | 0.49 | 0.49 | 0.53 | 0.58 | 0.69 | 0.79 | 0.89 | 1.01 | 1.12 | 1.17 | 1.08 | 0.93 | 0.84 | 0.81 | 0.84 | 0.91 | 0.96 | 1.00 | 1.02 |
| 45.0 | 0.24 | 0.25 | 0.27 | 0.31 | 0.35 | 0.43 | 0.52 | 0.62 | 0.70 | 0.81 | 0.88 | 0.86 | 0.80 | 0.78 | 0.86 | 0.97 | 1.05 | 1.10 | 1.16 |
| 50.0 | 0.23 | 0.24 | 0.26 | 0.24 | 0.28 | 0.34 | 0.41 | 0.49 | 0.55 | 0.66 | 0.80 | 0.89 | 0.88 | 0.85 | 0.85 | 0.91 | 1.00 | 1.07 | 1.09 |
| 55.0 | 0.20 | 0.20 | 0.23 | 0.26 | 0.28 | 0.33 | 0.39 | 0.46 | 0.54 | 0.66 | 0.85 | 1.06 | 1.12 | 1.02 | 0.88 | 0.84 | 0.91 | 1.02 | 1.05 |
| 60.0 | 0.20 | 0.21 | 0.24 | 0.27 | 0.32 | 0.39 | 0.48 | 0.56 | 0.64 | 0.75 | 0.96 | 1.22 | 1.35 | 1.26 | 1.00 | 0.87 | 0.88 | 0.97 | 1.02 |
| 65.0 | 0.23 | 0.24 | 0.27 | 0.30 | 0.39 | 0.49 | 0.65 | 0.77 | 0.89 | 0.99 | 1.14 | 1.33 | 1.40 | 1.31 | 1.08 | 0.91 | 0.91 | 1.04 | 1.12 |
| 70.0 | 0.34 | 0.36 | 0.42 | 0.53 | 0.68 | 0.91 | 1.12 | 1.32 | 1.35 | 1.29 | 1.24 | 1.27 | 1.27 | 1.18 | 1.03 | 0.92 | 0.99 | 1.18 | 1.28 |
| 75.0 | 0.67 | 0.75 | 0.87 | 0.96 | 1.04 | 1.17 | 1.38 | 1.56 | 1.53 | 1.30 | 1.08 | 0.98 | 0.98 | 0.96 | 0.89 | 0.90 | 1.02 | 1.33 | 1.44 |
| 80.0 | 1.38 | 1.47 | 1.43 | 1.24 | 1.19 | 1.23 | 1.42 | 1.54 | 1.47 | 1.24 | 0.99 | 0.87 | 0.74 | 0.75 | 0.77 | 0.84 | 1.14 | 1.55 | 1.61 |
| 85.0 | 3.62 | 3.23 | 2.24 | 1.45 | 1.16 | 1.03 | 1.02 | 1.11 | 1.08 | 0.95 | 0.81 | 0.69 | 0.62 | 0.55 | 0.52 | 0.61 | 1.03 | 1.68 | 1.95 |
| 90.0 | 5.08 | 4.53 | 2.81 | 1.67 | 1.15 | 0.95 | 0.90 | 0.88 | 0.86 | 0.79 | 0.70 | 0.63 | 0.56 | 0.50 | 0.46 | 0.53 | 1.11 | 1.62 | 1.87 |

XRDML ファイルから直接 LaboTex で解析すると、β範囲が 2.5 から 357.5(Step=5 の場合)となり、
 LaboTex 上で極点図が、シフトして表示される。更に Export した再計算局点図が 1/4 対称にも関わらず、
 β範囲が 0->175 度となる。

β範囲が0から360の場合、1/4対称では、βの範囲が0->90度となるので、注意が必要です。

この問題は、本ソフトウエア(Ver1.75以降)で対応しています。

# F-2 HPFファイル

TexToolsの再計算極点図

| This po | le figur | e file i | s create | ed by HTe | xTools s | software |          |          |          |           |          |           |          |        |
|---------|----------|----------|----------|-----------|----------|----------|----------|----------|----------|-----------|----------|-----------|----------|--------|
| Cubic,  | (1 1 1), | 5.00, 1  | 9 x 73,  | (1.00 1.  | 00 1.00  | 90.00 90 | .00 90.0 | 0), C:¥C | TR¥DATA¥ | /ODFPoleF | igure2¥T | `exTools¥ | Altest.⊦ | IODF   |
| 0.0858  | 0.0858   | 0.0858   | 0.0858   | 0.0858    | 0.0858   | 0.0858   | 0.0858   | 0.0858   | 0.0858   | 0.0858    | 0.0858   | 0.0858    | 0.0858   | 0.0858 |
| 0.1008  | 0.1007   | 0.1005   | 0.1000   | 0.0991    | 0.0980   | 0.0975   | 0.0979   | 0.0980   | 0.0970   | 0.0949    | 0.0926   | 0.0908    | 0.0897   | 0.0889 |
| 0.1829  | 0.1811   | 0.1767   | 0.1717   | 0.1664    | 0.1597   | 0.1509   | 0.1413   | 0.1321   | 0.1242   | 0.1171    | 0.1110   | 0.1057    | 0.1019   | 0.0993 |
| 0.5712  | 0.5615   | 0.5336   | 0.4901   | 0.4381    | 0.3844   | 0.3331   | 0.2855   | 0.2437   | 0.2101   | 0.1841    | 0.1639   | 0.1475    | 0.1343   | 0.1239 |
| 1.6754  | 1.6343   | 1.5239   | 1.3706   | 1.1926    | 1.0016   | 0.8134   | 0.6461   | 0.5103   | 0.4053   | 0.3251    | 0.2641   | 0.2190    | 0.1865   | 0.1635 |
| 3.0677  | 3.0029   | 2.8217   | 2.5552   | 2.2379    | 1.8998   | 1.5639   | 1.2514   | 0.9790   | 0.7561   | 0.5835    | 0.4546   | 0.3598    | 0.2909   | 0.2414 |
| 3.6042  | 3.5576   | 3.4138   | 3.1672   | 2.8330    | 2.4537   | 2.0718   | 1.7077   | 1.3706   | 1.0740   | 0.8322    | 0.6474   | 0.5111    | 0.4110   | 0.3385 |
| 2.7915  | 2.7773   | 2.7365   | 2.6677   | 2.5645    | 2.4149   | 2.2081   | 1.9457   | 1.6496   | 1.3541   | 1.0873    | 0.8650   | 0.6908    | 0.5599   | 0.4642 |
| 1.3861  | 1.4114   | 1.4886   | 1.6101   | 1.7574    | 1.8931   | 1.9707   | 1.9546   | 1.8355   | 1.6308   | 1.3785    | 1.1225   | 0.9004    | 0.7298   | 0.6085 |
| 0.4394  | 0.4647   | 0.5467   | 0.7000   | 0.9373    | 1.2441   | 1.5630   | 1.8037   | 1.9006   | 1.8432   | 1.6709    | 1.4352   | 1.1893    | 0.9747   | 0.8144 |
| 0.1461  | 0.1562   | 0.1925   | 0.2753   | 0.4405    | 0.7243   | 1.1208   | 1.5469   | 1.8767   | 2.0207   | 1.9704    | 1.7735   | 1.5054    | 1.2410   | 1.0358 |
| 0.0952  | 0.0998   | 0.1160   | 0.1558   | 0.2475    | 0.4375   | 0.7620   | 1.1900   | 1.6069   | 1.8885   | 1.9749    | 1.8864   | 1.6859    | 1.4565   | 1.2700 |
| 0.0942  | 0.0970   | 0.1082   | 0.1363   | 0.1996    | 0.3325   | 0.5729   | 0.9157   | 1.2822   | 1.5579   | 1.6746    | 1.6426   | 1.5226    | 1.3842   | 1.2883 |
| 0.1389  | 0.1417   | 0.1530   | 0.1806   | 0.2384    | 0.3476   | 0.5271   | 0.7656   | 1.0072   | 1.1811   | 1.2517    | 1.2377   | 1.1851    | 1.1381   | 1.1356 |
| 0.2796  | 0.2841   | 0.2985   | 0.3267   | 0.3769    | 0.4588   | 0.5758   | 0.7124   | 0.8374   | 0.9223   | 0.9558    | 0.9468   | 0.9210    | 0.9112   | 0.9494 |
| 0.6318  | 0.6449   | 0.6727   | 0.6953   | 0.7046    | 0.7111   | 0.7293   | 0.7619   | 0.7979   | 0.8221   | 0.8254    | 0.8124   | 0.7955    | 0.7920   | 0.8244 |
| 1.2510  | 1.2833   | 1.3416   | 1.3465   | 1.2598    | 1.1159   | 0.9820   | 0.8929   | 0.8417   | 0.8086   | 0.7833    | 0.7608   | 0.7386    | 0.7224   | 0.7288 |
| 1.8185  | 1.8708   | 1.9563   | 1.9351   | 1.7415    | 1.4512   | 1.1910   | 1.0226   | 0.9312   | 0.8810   | 0.8476    | 0.8166   | 0.7828    | 0.7514   | 0.7335 |
| 2.0601  | 2.1194   | 2.2137   | 2.1754   | 1.9308    | 1.5763   | 1.2659   | 1.0670   | 0.9563   | 0.8901   | 0.8421    | 0.7976   | 0.7544    | 0.7156   | 0.6869 |
|         |          |          |          |           |          |          |          |          |          |           |          |           |          |        |

# F-3 TEXTファイル

極点図の中心から、α、βを5.0度間隔のデータ

| 0.00  | 1.47 | 1.47 | 1.47 | 1.47 | 1.47 | 1.47 | 1.47 | 1.47 | 1.47 | 1.47 | 1.47 | 1.47 | 1.47 | 1.47 | 1.47 | 1.47 | 1.47 | 1.47 |
|-------|------|------|------|------|------|------|------|------|------|------|------|------|------|------|------|------|------|------|
|       | 1.47 | 1.47 | 1.47 | 1.47 | 1.47 | 1.47 | 1.47 | 1.47 | 1.47 | 1.47 | 1.47 | 1.47 | 1.47 | 1.47 | 1.47 | 1.47 | 1.47 | 1.47 |
|       | 1.47 | 1.47 | 1.47 | 1.47 | 1.47 | 1.47 | 1.47 | 1.47 | 1.47 | 1.47 | 1.47 | 1.47 | 1.47 | 1.47 | 1.47 | 1.47 | 1.47 | 1.47 |
|       | 1.47 | 1.47 | 1.47 | 1.47 | 1.47 | 1.47 | 1.47 | 1.47 | 1.47 | 1.47 | 1.47 | 1.47 | 1.47 | 1.47 | 1.47 | 1.47 | 1.47 | 1.47 |
| 5.00  | 1.44 | 1.44 | 1.45 | 1.46 | 1.47 | 1.48 | 1.49 | 1.50 | 1.50 | 1.51 | 1.51 | 1.51 | 1.51 | 1.50 | 1.48 | 1.47 | 1.45 | 1.43 |
|       | 1.41 | 1.38 | 1.36 | 1.34 | 1.32 | 1.31 | 1.30 | 1.29 | 1.29 | 1.30 | 1.31 | 1.33 | 1.36 | 1.39 | 1.42 | 1.46 | 1.50 | 1.55 |
|       | 1.59 | 1.64 | 1.68 | 1.72 | 1.76 | 1.79 | 1.83 | 1.85 | 1.88 | 1.90 | 1.92 | 1.93 | 1.95 | 1.95 | 1.96 | 1.96 | 1.95 | 1.94 |
|       | 1.93 | 1.91 | 1.88 | 1.85 | 1.82 | 1.78 | 1.74 | 1.70 | 1.66 | 1.62 | 1.59 | 1.55 | 1.52 | 1.50 | 1.47 | 1.46 | 1.45 | 1.44 |
| 10.00 | 1.40 | 1.44 | 1.50 | 1.57 | 1.65 | 1.73 | 1.81 | 1.89 | 1.96 | 2.04 | 2.11 | 2.17 | 2.23 | 2.27 | 2.29 | 2.30 | 2.28 | 2.24 |
|       | 2.19 | 2.12 | 2.04 | 1.95 | 1.86 | 1.78 | 1.70 | 1.63 | 1.56 | 1.51 | 1.47 | 1.44 | 1.43 | 1.43 | 1.45 | 1.48 | 1.53 | 1.59 |
|       | 1.65 | 1.71 | 1.76 | 1.81 | 1.85 | 1.88 | 1.90 | 1.92 | 1.95 | 1.99 | 2.04 | 2.12 | 2.20 | 2.30 | 2.40 | 2.50 | 2.57 | 2.63 |
|       | 2.65 | 2.64 | 2.60 | 2.53 | 2.44 | 2.33 | 2.21 | 2.09 | 1.96 | 1.84 | 1.72 | 1.62 | 1.53 | 1.45 | 1.40 | 1.37 | 1.36 | 1.37 |
| 15.00 | 1.14 | 1.21 | 1.31 | 1.43 | 1.55 | 1.67 | 1.79 | 1.92 | 2.04 | 2.19 | 2.36 | 2.55 | 2.76 | 2.96 | 3.13 | 3.26 | 3.32 | 3.33 |
|       | 3.27 | 3.17 | 3.05 | 2.92 | 2.79 | 2.65 | 2.51 | 2.35 | 2.19 | 2.02 | 1.85 | 1.69 | 1.54 | 1.42 | 1.33 | 1.28 | 1.27 | 1.29 |
|       | 1.33 | 1.38 | 1.43 | 1.46 | 1.46 | 1.44 | 1.40 | 1.36 | 1.36 | 1.42 | 1.57 | 1.80 | 2.11 | 2.47 | 2.86 | 3.21 | 3.51 | 3.71 |
|       | 3.80 | 3.78 | 3.67 | 3.48 | 3.25 | 2.99 | 2.74 | 2.49 | 2.25 | 2.02 | 1.81 | 1.62 | 1.44 | 1.30 | 1.19 | 1.11 | 1.08 | 1.09 |
| 20.00 | 0.78 | 0.83 | 0.90 | 1.00 | 1.11 | 1.24 | 1.35 | 1.45 | 1.56 | 1.71 | 1.94 | 2.26 | 2.66 | 3.09 | 3.48 | 3.77 | 3.92 | 3.92 |
|       | 3.83 | 3.69 | 3.54 | 3.40 | 3.27 | 3.12 | 2.93 | 2.68 | 2.38 | 2.06 | 1.74 | 1.44 | 1.18 | 0.97 | 0.82 | 0.72 | 0.68 | 0.68 |
|       | 0.73 | 0.79 | 0.86 | 0.91 | 0.92 | 0.90 | 0.84 | 0.77 | 0.76 | 0.85 | 1.10 | 1.53 | 2.11 | 2.79 | 3.49 | 4.13 | 4.62 | 4.91 |
|       | 4.99 | 4.86 | 4.55 | 4.12 | 3.64 | 3.18 | 2.78 | 2.44 | 2.16 | 1.91 | 1.66 | 1.42 | 1.20 | 1.02 | 0.88 | 0.80 | 0.76 | 0.76 |

#### F-4 TEXT2ファイル

CTRパッケージのデータ処理結果ファイル 極点図の中心α角度=90

| 15.0 | 0.0  | 0.3819 |
|------|------|--------|
| 15.0 | 5.0  | 0.4132 |
| 15.0 | 10.0 | 0.5742 |
| 15.0 | 15.0 | 0.9069 |
| 15.0 | 20.0 | 1.2053 |
| 15.0 | 25.0 | 1.2631 |
| 15.0 | 30.0 | 1.1503 |
| 15.0 | 35.0 | 1.0925 |
| 15.0 | 40.0 | 1.0192 |
| 15.0 | 45.0 | 0.9103 |
| 15.0 | 50.0 | 0.8094 |
| 15.0 | 55.0 | 0.7854 |
| 15.0 | 60.0 | 0.8939 |
| 15.0 | 65.0 | 1.1055 |
| 15.0 | 70.0 | 1.2675 |
| 15.0 | 75.0 | 1.2376 |
| 15.0 | 80.0 | 1.0882 |
| 15.0 | 85.0 | 0.9149 |
| 15.0 | 90.0 | 0.8645 |
| 15.0 | 95.0 | 0.8845 |
|      |      |        |

F-5 StandardODF7r11

C:¥ODF¥outmax.txtより指数を得て、極点図をサーチする。
 6.65
 6.11
 4.22
 3
 [100]
 [110]
 [111]
 8
 4.22

F-6 popLAファイル

通常、C:¥X ディレクトリの極点図(RAW,EPF,FUL,WPF,HPF,APF)

| la | 11                                                                                       | 1_ch(                                                                                                    | GB02I                                                                                                    | D2S_2                                                | 2.TX                                                  | F 200                                                                                                    | )_ch(                                                                                                    | GB02D                                                                                                    | 12S_2                                                                                                    | . TXT                                                                                                    | 220                                                                                                    | _chG                                                                                                    | B02E                                                                                                    | )2S_2                                                                                                    | .TXT                                                                                                    | 311                                                                                                    | _chGB02D2S_2.T                                                                                                    | ХT                                                                                                    |
|----|------------------------------------------------------------------------------------------|----------------------------------------------------------------------------------------------------|----------------------------------------------------------------------------------------------------|------------------------------------------------------|-------------------------------------------------------|----------------------------------------------------------------------------------------------------|----------------------------------------------------------------------------------------------------|----------------------------------------------------------------------------------------------------|----------------------------------------------------------------------------------------------------|----------------------------------------------------------------------------------------------------|----------------------------------------------------------------------------------------------------|----------------------------------------------------------------------------------------------------|----------------------------------------------------------------------------------------------------|----------------------------------------------------------------------------------------------------|----------------------------------------------------------------------------------------------------|----------------------------------------------------------------------------------------------------|----------------------------------------------------------------------------------------------------|----------------------------------------------------------------------------------------------------|
| 1  | 5.0                                                                                      | 80.                                                                                                    | .0 5                                                                                                    | 5.030                                                | 0.0                                                   | 11                                                                                                    | 21                                                                                                    | 3 1                                                                                                    | 63                                                                                                    | 1                                                                                                    |                                                                                                    |                                                                                                    |                                                                                                    |                                                                                                    |                                                                                                    |                                                                                                    |                                                                                                    |                                                                                                    |
| 9  | 10                                                                                       | 9                                                                                                    | 9                                                                                                    | 9                                                    | 9                                                     | 9                                                                                                    | 9                                                                                                    | 9                                                                                                    | 11                                                                                                    | 11                                                                                                    | 10                                                                                                    | 9                                                                                                    | 8                                                                                                    | 8                                                                                                    | 8                                                                                                    | 9                                                                                                    | 10                                                                                                    |                                                                                                    |
| 10 | 10                                                                                       | 9                                                                                                    | 9                                                                                                    | 9                                                    | 9                                                     | 9                                                                                                    | 9                                                                                                    | 8                                                                                                    | 8                                                                                                    | 8                                                                                                    | 9                                                                                                    | 9                                                                                                    | 8                                                                                                    | 8                                                                                                    | 8                                                                                                    | 10                                                                                                    | 9                                                                                                    |                                                                                                    |
| 9  | 9                                                                                        | 9                                                                                                    | 9                                                                                                    | 8                                                    | 8                                                     | 9                                                                                                    | 10                                                                                                    | 10                                                                                                    | 9                                                                                                    | 9                                                                                                    | 9                                                                                                    | 9                                                                                                    | 9                                                                                                    | 9                                                                                                    | 9                                                                                                    | 10                                                                                                    | 9                                                                                                    |                                                                                                    |
| 9  | 8                                                                                        | - 9                                                                                                    | 10                                                                                                    | 10                                                   | 9                                                     | 10                                                                                                    | 10                                                                                                    | 10                                                                                                    | 9                                                                                                    | 8                                                                                                    | 8                                                                                                    | 9                                                                                                    | 9                                                                                                    | 9                                                                                                    | 10                                                                                                    | 9                                                                                                    | 9                                                                                                    |                                                                                                    |
| 11 | 10                                                                                       | 11                                                                                                    | 11                                                                                                    | 11                                                   | 11                                                    | 10                                                                                                    | 11                                                                                                    | 13                                                                                                    | 12                                                                                                    | 10                                                                                                    | 9                                                                                                    | 9                                                                                                    | 9                                                                                                    | 9                                                                                                    | 9                                                                                                    | 9                                                                                                    | 9                                                                                                    |                                                                                                    |
| 9  | 9                                                                                        | 10                                                                                                    | 10                                                                                                    | 9                                                    | 9                                                     | 10                                                                                                    | 10                                                                                                    | 10                                                                                                    | 8                                                                                                    | 8                                                                                                    | 9                                                                                                    | 10                                                                                                    | 10                                                                                                    | 9                                                                                                    | 9                                                                                                    | 9                                                                                                    | 9                                                                                                    |                                                                                                    |
| 9  | 9                                                                                        | 9                                                                                                    | 8                                                                                                    | 9                                                    | 9                                                     | 9                                                                                                    | 9                                                                                                    | 10                                                                                                    | 10                                                                                                    | 9                                                                                                    | 9                                                                                                    | 9                                                                                                    | 10                                                                                                    | 10                                                                                                    | 9                                                                                                    | 9                                                                                                    | 10                                                                                                    |                                                                                                    |
| 10 | 9                                                                                        | 8                                                                                                    | 9                                                                                                    | 10                                                   | 10                                                    | 10                                                                                                    | 11                                                                                                    | 10                                                                                                    | 9                                                                                                    | 9                                                                                                    | 10                                                                                                    | 9                                                                                                    | 9                                                                                                    | 10                                                                                                    | 11                                                                                                    | 11                                                                                                    | 11                                                                                                    |                                                                                                    |
| 21 | 21                                                                                       | 19                                                                                                    | 19                                                                                                    | 18                                                   | - 18                                                  | - 17                                                                                                    | - 17                                                                                                    | 16                                                                                                    | 15                                                                                                    | 14                                                                                                    | 12                                                                                                    | 12                                                                                                    | 11                                                                                                    | 11                                                                                                    | 11                                                                                                    | 11                                                                                                    | 11                                                                                                    |                                                                                                    |
| 11 | 11                                                                                       | 11                                                                                                    | 11                                                                                                    | - 12                                                 | - 12                                                  | - 12                                                                                                    | 11                                                                                                    | 12                                                                                                    | 13                                                                                                    | 13                                                                                                    | 14                                                                                                    | 14                                                                                                    | 14                                                                                                    | 15                                                                                                    | 16                                                                                                    | 16                                                                                                    | 14                                                                                                    |                                                                                                    |
| 15 | 15                                                                                       | 15                                                                                                    | - 14                                                                                                    | 14                                                   | - 14                                                  | - 13                                                                                                    | - 12                                                                                                    | 12                                                                                                    | 12                                                                                                    | 12                                                                                                    | 12                                                                                                    | 11                                                                                                    | 12                                                                                                    | 12                                                                                                    | 11                                                                                                    | 10                                                                                                    | 10                                                                                                    |                                                                                                    |
| 10 | 10                                                                                       | 11                                                                                                    | - 12                                                                                                    | - 12                                                 | - 12                                                  | - 13                                                                                                    | - 14                                                                                                    | 15                                                                                                    | 15                                                                                                    | 16                                                                                                    | 16                                                                                                    | 16                                                                                                    | 17                                                                                                    | 18                                                                                                    | 19                                                                                                    | 20                                                                                                    | 21                                                                                                    |                                                                                                    |
| 74 | -70                                                                                      | 65                                                                                                    | 59                                                                                                    | 54                                                   | 48                                                    | 40                                                                                                    | - 34                                                                                                    | 30                                                                                                    | 26                                                                                                    | 22                                                                                                    | 19                                                                                                    | 17                                                                                                    | 16                                                                                                    | 14                                                                                                    | 13                                                                                                    | 13                                                                                                    | 13                                                                                                    |                                                                                                    |
| 13 | - 13                                                                                     | - 13                                                                                                    | - 13                                                                                                    | - 13                                                 | - 13                                                  | 15                                                                                                    | - 16                                                                                                    | 17                                                                                                    | 19                                                                                                    | 20                                                                                                    | 22                                                                                                    | 26                                                                                                    | 28                                                                                                    | 31                                                                                                    | 33                                                                                                    | 35                                                                                                    | 38                                                                                                    |                                                                                                    |
| 40 | -38                                                                                      | 36                                                                                                    | 34                                                                                                    | 31                                                   | 25                                                    | - 22                                                                                                    | 21                                                                                                    | 20                                                                                                    | 18                                                                                                    | 18                                                                                                    | 16                                                                                                    | 15                                                                                                    | 15                                                                                                    | 16                                                                                                    | 15                                                                                                    | 13                                                                                                    | 13                                                                                                    |                                                                                                    |
| 13 | - 14                                                                                     | - 14                                                                                                    | 15                                                                                                    | - 16                                                 | - 17                                                  | - 18                                                                                                    | - 21                                                                                                    | 24                                                                                                    | 28                                                                                                    | 32                                                                                                    | 35                                                                                                    | 39                                                                                                    | 46                                                                                                    | 55                                                                                                    | 63                                                                                                    | 69                                                                                                    | 74                                                                                                    |                                                                                                    |
| 18 | 310                                                                                      | 283                                                                                                    | 246                                                                                                    | 202                                                  | 159                                                   | 124                                                                                                    | - 93                                                                                                    | 70                                                                                                    | 51                                                                                                    | 41                                                                                                    | 33                                                                                                    | 28                                                                                                    | 24                                                                                                    | 22                                                                                                    | 20                                                                                                    | 19                                                                                                    | 19                                                                                                    |                                                                                                    |
| 18 | 18                                                                                       | 18                                                                                                    | 18                                                                                                    | 19                                                   | -20                                                   | - 22                                                                                                    | - 26                                                                                                    | 31                                                                                                    | 35                                                                                                    | 42                                                                                                    | 53                                                                                                    | 66                                                                                                    | 82                                                                                                    | 103                                                                                                    | 127                                                                                                    | 146                                                                                                    | 160                                                                                                    |                                                                                                    |
|    | la<br>9<br>9<br>11<br>9<br>10<br>11<br>9<br>10<br>11<br>15<br>10<br>74<br>13<br>18<br>18 | $\begin{array}{ccccccc}  a & 11  \\ 1 & 5.0 \\ 9 & 10 \\ 10 & 10 \\ 9 & 9 \\ 9 & 9 \\ 9 & 9 \\ 9 & 9 \\ 9 & 9 \\ 9 & 9 \\ 11 & 10 \\ 9 & 9 \\ 9 & 9 \\ 11 & 11 \\ 15 & 15 \\ 10 & 10 \\ 13 & 13 \\ 10 \\ 13 & 14 \\ 18 & 310 \\ 18 & 18 \\ \end{array}$ | $\begin{array}{ccccccc} \text{Ia} & 111\_ch(\\ 1 & 5.0 & 80, \\ 9 & 10 & 9, \\ 9 & 9 & 9, \\ 9 & 8 & 9, \\ 11 & 10 & 11, \\ 9 & 9 & 10, \\ 9 & 9 & 9, \\ 10 & 9 & 8, \\ 21 & 21 & 19, \\ 11 & 11 & 11, \\ 15 & 15 & 15, \\ 10 & 10 & 11, \\ 15 & 15 & 15, \\ 10 & 10 & 11, \\ 14 & 10, \\ 13 & 13 & 13, \\ 14 & 14, \\ 18 & 310, \\ 283, \\ 18 & 18 & 18 \end{array}$ | $\begin{array}{cccccccccccccccccccccccccccccccccccc$ | $ \begin{array}{cccccccccccccccccccccccccccccccccccc$ | Ia       111_chGB02D2S_2.TX'         1       5.0       80.0       5.0360.0         9       10       9       9       9         9       10       9       9       9       9         9       9       9       9       9       9         9       9       9       9       9       8         9       9       9       9       8       8         11       10       11       11       11       11         9       9       10       10       9       9         9       9       9       8       9       10       10         9       9       9       8       9       10       10         21       21       19       19       18       18         11       11       11       12       12       12         74       70       65       59       54       48         13       13       13       13       13       13         40       38       36       34       31       25         13       14       14       15       16 <td< td=""><td>Ia       111_chGB02D2S_2.TXT       200         1       5.0       80.0       5.0360.0       1       1         9       10       9       9       9       9       9         9       10       9       9       9       9       9       9         9       9       9       9       9       9       9       9       9         9       9       9       9       9       9       9       9       9         9       9       9       9       9       9       9       9       9         9       9       10       10       9       10       10       9       10         11       10       11       11       11       11       11       11       10         9       9       10       10       9       9       9       9       9       10         10       9       9       8       9       10       10       10       10         21       21       19       19       18       18       17       18         10       10       11       12       12</td><td>Ia       111_chGB02D2S_2.TXT       200_ch/i         1       5.0       80.0       5.0360.0       1       1       2       1         9       10       9       9       9       9       9       9       9       9       9       9       9       9       9       9       9       9       9       9       9       9       9       9       9       9       9       9       9       9       9       9       9       9       9       9       9       9       9       9       9       9       9       9       9       9       9       9       9       9       9       9       9       9       9       10       10       11       10       11       10       11       10       11       10       11       10       11       10       11       10       11       10       11       10       11       11       11       10       11       11       11       11       11       11       11       11       11       11       11       11       11       11       11       11       11       11       11       11       11       11</td></td<> <td>Ia       111_chGB02D2S_2.TXT       200_chGB02D         1       5.0       80.0       5.0360.0       1       1       2       1       3       1         9       10       9       9       9       9       9       9       9       9       9       9         9       10       9       9       9       9       9       9       9       9       9       9       9       9       9       9       9       9       9       9       9       9       9       9       9       9       9       9       9       9       9       9       9       9       9       9       9       9       10       10       10       10       10       10       10       10       10       10       10       10       10       10       10       10       10       10       10       10       10       10       10       10       10       10       10       10       10       10       10       10       10       10       10       10       10       10       11       10       11       10       11       10       11       12       12       <t< td=""><td>Ia       111_chGB02D2S_2.TXT       200_chGB02D2S_2         1       5.0       80.0       5.0360.0       1       1       2       1       3       163         9       10       9       9       9       9       9       9       9       9       11         10       10       9       9       9       9       9       9       11         10       10       9       9       9       9       9       8       8         9       9       9       8       8       9       10       10       9         9       9       9       9       9       9       9       9       10       10       9         11       10       11       11       11       11       10       11       13       12         9       9       10       10       9       9       10       10       10       10       10         10       9       8       9       9       9       9       10       10       10       10       10       10       10       10       10       10       10       10       10       10<!--</td--><td>Ia       111_chGB02D2S_2.TXT       200_chGB02D2S_2.TXT         1       5.0       80.0       5.0360.0       1       1       2       1       3       163       1         9       10       9       9       9       9       9       9       9       9       9       1       11         10       10       9       9       9       9       9       9       9       1       11         10       10       9       9       9       9       9       9       8       8         9       9       9       8       8       9       10       10       9       9         9       9       10       10       9       9       10       10       10       18       8         9       9       10       10       9       9       10       10       10       10       10       9         10       11       11       11       11       10       11       10       9       9       10       10       10       10       10       10       10       9       10       10       10       10       10       10</td><td>Ia       111_chGB02D2S_2.TXT       200_chGB02D2S_2.TXT       220         1       5.0       80.0       5.0360.0       1       1       2       1       3       163       1         9       10       9       9       9       9       9       9       9       11       11       10         10       10       9       9       9       9       9       9       9       9       9       9       9       9       9       9       9       9       9       9       9       9       9       9       9       9       9       9       9       9       9       9       9       9       9       9       9       9       9       9       9       9       9       10       10       10       10       9       9       10       10       9       9       10       10       9       9       10       10       9       9       10       10       10       10       10       10       10       10       10       10       10       10       10       10       10       10       10       10       10       10       10       10       &lt;</td><td>Ia       111_chGB02D2S_2.TXT       200_chGB02D2S_2.TXT       220_chG         1       5.0       80.0       5.0360.0       1       1       2       1       3       163       1         9       10       9       9       9       9       9       9       9       11       11       10       9         10       10       9       9       9       9       9       9       9       9       9       9       9       9       9       9       9       9       9       9       9       9       9       9       9       9       9       9       9       9       9       9       9       9       9       9       9       9       9       9       9       9       9       9       9       9       9       9       9       9       9       9       9       9       9       9       9       9       9       9       9       9       9       9       9       9       9       9       9       9       9       10       10       10       10       10       10       10       9       9       9       10       9</td><td>Ia       111_chGB02D2S_2.TXT       220_chGB02D         1       5.0       80.0       5.0360.0       1       1       2       1       3       163       1         9       10       9       9       9       9       9       9       1       11       10       9       8         10       10       9       9       9       9       9       11       11       10       9       8         10       10       9       9       9       9       9       9       9       9       9       9       9       9       9       9       9       9       9       9       9       9       9       9       9       9       9       9       9       9       9       9       9       9       9       9       9       9       9       9       9       9       9       9       9       9       9       10       10       10       10       10       10       9       9       9       10       10       10       10       10       10       10       10       10       10       10       10       10       10       10</td><td>Ia       111_chGB02D2S_2.TXT       200_chGB02D2S_2.TXT       220_chGB02D2S_2         1       5.0       80.0       5.0360.0       1       1       2       1       3       163       1         9       10       9       9       9       9       9       11       11       10       9       8       8         9       10       9       9       9       9       11       11       10       9       8       8         9       9       9       9       9       9       9       9       9       9       9       9       9       9       9       9       9       9       9       9       9       9       9       9       9       9       9       9       9       9       9       9       9       9       9       9       9       9       9       9       9       9       9       9       9       9       9       9       9       9       9       9       9       10       10       9       9       9       10       10       10       10       10       10       10       10       10       9       9       9&lt;</td><td>Ia       111_chGB02D2S_2.TXT       200_chGB02D2S_2.TXT       220_chGB02D2S_2.TXT         1       5.0       80.0       5.0360.0       1       1       2       1       3       163       1         9       10       9       9       9       9       9       1       11       10       9       8       8       8         9       10       9       9       9       9       8       8       9       9       9       9       9       9       9       9       9       9       9       9       9       9       9       9       9       9       9       9       9       9       9       9       9       9       9       9       9       9       9       9       9       9       9       9       9       9       9       9       9       9       9       9       9       9       9       9       9       9       9       9       9       9       9       9       9       9       9       9       9       9       9       9       9       9       9       9       10       10       9       9       9       10</td><td>1a       111_chGB02D2S_2.TXT       200_chGB02D2S_2.TXT       220_chGB02D2S_2.TXT       311         1       5.0       80.0       5.0360.0       1       1       2       1       3       163       1         9       10       9       9       9       9       9       11       11       10       9       8       8       9         9       10       9       9       9       9       9       11       11       10       9       8       8       9         9       9       9       9       9       9       9       9       9       9       9       9       9       9       9       9       9       9       9       9       9       9       9       9       9       9       9       9       9       9       9       9       9       9       9       9       9       9       9       9       9       9       9       9       9       9       9       9       9       9       9       9       9       9       9       9       9       9       9       9       9       9       9       9       9       9</td><td>1a       111_chGB02D2S_2.TXT       200_chGB02D2S_2.TXT       220_chGB02D2S_2.TXT       311_chGB02D2S_2.TXT         1       5.0       80.0       5.0360.0       1       1       2       1       3       163       1         9       10       9       9       9       9       11       11       10       9       8       8       9       10       9         9       10       9       9       9       9       11       11       10       9       8       8       9       10       9         9       9       9       9       9       9       9       9       9       9       9       9       9       9       9       9       9       9       9       9       9       9       9       9       9       9       9       9       9       9       9       9       9       9       9       9       9       9       9       9       9       9       9       9       9       9       9       9       9       9       9       9       9       9       9       9       9       9       9       9       9       9       9</td></td></t<></td> | Ia       111_chGB02D2S_2.TXT       200         1       5.0       80.0       5.0360.0       1       1         9       10       9       9       9       9       9         9       10       9       9       9       9       9       9         9       9       9       9       9       9       9       9       9         9       9       9       9       9       9       9       9       9         9       9       9       9       9       9       9       9       9         9       9       10       10       9       10       10       9       10         11       10       11       11       11       11       11       11       10         9       9       10       10       9       9       9       9       9       10         10       9       9       8       9       10       10       10       10         21       21       19       19       18       18       17       18         10       10       11       12       12 | Ia       111_chGB02D2S_2.TXT       200_ch/i         1       5.0       80.0       5.0360.0       1       1       2       1         9       10       9       9       9       9       9       9       9       9       9       9       9       9       9       9       9       9       9       9       9       9       9       9       9       9       9       9       9       9       9       9       9       9       9       9       9       9       9       9       9       9       9       9       9       9       9       9       9       9       9       9       9       9       9       10       10       11       10       11       10       11       10       11       10       11       10       11       10       11       10       11       10       11       10       11       11       11       10       11       11       11       11       11       11       11       11       11       11       11       11       11       11       11       11       11       11       11       11       11       11 | Ia       111_chGB02D2S_2.TXT       200_chGB02D         1       5.0       80.0       5.0360.0       1       1       2       1       3       1         9       10       9       9       9       9       9       9       9       9       9       9         9       10       9       9       9       9       9       9       9       9       9       9       9       9       9       9       9       9       9       9       9       9       9       9       9       9       9       9       9       9       9       9       9       9       9       9       9       9       10       10       10       10       10       10       10       10       10       10       10       10       10       10       10       10       10       10       10       10       10       10       10       10       10       10       10       10       10       10       10       10       10       10       10       10       10       10       11       10       11       10       11       10       11       12       12 <t< td=""><td>Ia       111_chGB02D2S_2.TXT       200_chGB02D2S_2         1       5.0       80.0       5.0360.0       1       1       2       1       3       163         9       10       9       9       9       9       9       9       9       9       11         10       10       9       9       9       9       9       9       11         10       10       9       9       9       9       9       8       8         9       9       9       8       8       9       10       10       9         9       9       9       9       9       9       9       9       10       10       9         11       10       11       11       11       11       10       11       13       12         9       9       10       10       9       9       10       10       10       10       10         10       9       8       9       9       9       9       10       10       10       10       10       10       10       10       10       10       10       10       10       10<!--</td--><td>Ia       111_chGB02D2S_2.TXT       200_chGB02D2S_2.TXT         1       5.0       80.0       5.0360.0       1       1       2       1       3       163       1         9       10       9       9       9       9       9       9       9       9       9       1       11         10       10       9       9       9       9       9       9       9       1       11         10       10       9       9       9       9       9       9       8       8         9       9       9       8       8       9       10       10       9       9         9       9       10       10       9       9       10       10       10       18       8         9       9       10       10       9       9       10       10       10       10       10       9         10       11       11       11       11       10       11       10       9       9       10       10       10       10       10       10       10       9       10       10       10       10       10       10</td><td>Ia       111_chGB02D2S_2.TXT       200_chGB02D2S_2.TXT       220         1       5.0       80.0       5.0360.0       1       1       2       1       3       163       1         9       10       9       9       9       9       9       9       9       11       11       10         10       10       9       9       9       9       9       9       9       9       9       9       9       9       9       9       9       9       9       9       9       9       9       9       9       9       9       9       9       9       9       9       9       9       9       9       9       9       9       9       9       9       9       10       10       10       10       9       9       10       10       9       9       10       10       9       9       10       10       9       9       10       10       10       10       10       10       10       10       10       10       10       10       10       10       10       10       10       10       10       10       10       10       &lt;</td><td>Ia       111_chGB02D2S_2.TXT       200_chGB02D2S_2.TXT       220_chG         1       5.0       80.0       5.0360.0       1       1       2       1       3       163       1         9       10       9       9       9       9       9       9       9       11       11       10       9         10       10       9       9       9       9       9       9       9       9       9       9       9       9       9       9       9       9       9       9       9       9       9       9       9       9       9       9       9       9       9       9       9       9       9       9       9       9       9       9       9       9       9       9       9       9       9       9       9       9       9       9       9       9       9       9       9       9       9       9       9       9       9       9       9       9       9       9       9       9       9       10       10       10       10       10       10       10       9       9       9       10       9</td><td>Ia       111_chGB02D2S_2.TXT       220_chGB02D         1       5.0       80.0       5.0360.0       1       1       2       1       3       163       1         9       10       9       9       9       9       9       9       1       11       10       9       8         10       10       9       9       9       9       9       11       11       10       9       8         10       10       9       9       9       9       9       9       9       9       9       9       9       9       9       9       9       9       9       9       9       9       9       9       9       9       9       9       9       9       9       9       9       9       9       9       9       9       9       9       9       9       9       9       9       9       9       10       10       10       10       10       10       9       9       9       10       10       10       10       10       10       10       10       10       10       10       10       10       10       10</td><td>Ia       111_chGB02D2S_2.TXT       200_chGB02D2S_2.TXT       220_chGB02D2S_2         1       5.0       80.0       5.0360.0       1       1       2       1       3       163       1         9       10       9       9       9       9       9       11       11       10       9       8       8         9       10       9       9       9       9       11       11       10       9       8       8         9       9       9       9       9       9       9       9       9       9       9       9       9       9       9       9       9       9       9       9       9       9       9       9       9       9       9       9       9       9       9       9       9       9       9       9       9       9       9       9       9       9       9       9       9       9       9       9       9       9       9       9       9       10       10       9       9       9       10       10       10       10       10       10       10       10       10       9       9       9&lt;</td><td>Ia       111_chGB02D2S_2.TXT       200_chGB02D2S_2.TXT       220_chGB02D2S_2.TXT         1       5.0       80.0       5.0360.0       1       1       2       1       3       163       1         9       10       9       9       9       9       9       1       11       10       9       8       8       8         9       10       9       9       9       9       8       8       9       9       9       9       9       9       9       9       9       9       9       9       9       9       9       9       9       9       9       9       9       9       9       9       9       9       9       9       9       9       9       9       9       9       9       9       9       9       9       9       9       9       9       9       9       9       9       9       9       9       9       9       9       9       9       9       9       9       9       9       9       9       9       9       9       9       9       9       10       10       9       9       9       10</td><td>1a       111_chGB02D2S_2.TXT       200_chGB02D2S_2.TXT       220_chGB02D2S_2.TXT       311         1       5.0       80.0       5.0360.0       1       1       2       1       3       163       1         9       10       9       9       9       9       9       11       11       10       9       8       8       9         9       10       9       9       9       9       9       11       11       10       9       8       8       9         9       9       9       9       9       9       9       9       9       9       9       9       9       9       9       9       9       9       9       9       9       9       9       9       9       9       9       9       9       9       9       9       9       9       9       9       9       9       9       9       9       9       9       9       9       9       9       9       9       9       9       9       9       9       9       9       9       9       9       9       9       9       9       9       9       9</td><td>1a       111_chGB02D2S_2.TXT       200_chGB02D2S_2.TXT       220_chGB02D2S_2.TXT       311_chGB02D2S_2.TXT         1       5.0       80.0       5.0360.0       1       1       2       1       3       163       1         9       10       9       9       9       9       11       11       10       9       8       8       9       10       9         9       10       9       9       9       9       11       11       10       9       8       8       9       10       9         9       9       9       9       9       9       9       9       9       9       9       9       9       9       9       9       9       9       9       9       9       9       9       9       9       9       9       9       9       9       9       9       9       9       9       9       9       9       9       9       9       9       9       9       9       9       9       9       9       9       9       9       9       9       9       9       9       9       9       9       9       9       9</td></td></t<> | Ia       111_chGB02D2S_2.TXT       200_chGB02D2S_2         1       5.0       80.0       5.0360.0       1       1       2       1       3       163         9       10       9       9       9       9       9       9       9       9       11         10       10       9       9       9       9       9       9       11         10       10       9       9       9       9       9       8       8         9       9       9       8       8       9       10       10       9         9       9       9       9       9       9       9       9       10       10       9         11       10       11       11       11       11       10       11       13       12         9       9       10       10       9       9       10       10       10       10       10         10       9       8       9       9       9       9       10       10       10       10       10       10       10       10       10       10       10       10       10       10 </td <td>Ia       111_chGB02D2S_2.TXT       200_chGB02D2S_2.TXT         1       5.0       80.0       5.0360.0       1       1       2       1       3       163       1         9       10       9       9       9       9       9       9       9       9       9       1       11         10       10       9       9       9       9       9       9       9       1       11         10       10       9       9       9       9       9       9       8       8         9       9       9       8       8       9       10       10       9       9         9       9       10       10       9       9       10       10       10       18       8         9       9       10       10       9       9       10       10       10       10       10       9         10       11       11       11       11       10       11       10       9       9       10       10       10       10       10       10       10       9       10       10       10       10       10       10</td> <td>Ia       111_chGB02D2S_2.TXT       200_chGB02D2S_2.TXT       220         1       5.0       80.0       5.0360.0       1       1       2       1       3       163       1         9       10       9       9       9       9       9       9       9       11       11       10         10       10       9       9       9       9       9       9       9       9       9       9       9       9       9       9       9       9       9       9       9       9       9       9       9       9       9       9       9       9       9       9       9       9       9       9       9       9       9       9       9       9       9       10       10       10       10       9       9       10       10       9       9       10       10       9       9       10       10       9       9       10       10       10       10       10       10       10       10       10       10       10       10       10       10       10       10       10       10       10       10       10       10       &lt;</td> <td>Ia       111_chGB02D2S_2.TXT       200_chGB02D2S_2.TXT       220_chG         1       5.0       80.0       5.0360.0       1       1       2       1       3       163       1         9       10       9       9       9       9       9       9       9       11       11       10       9         10       10       9       9       9       9       9       9       9       9       9       9       9       9       9       9       9       9       9       9       9       9       9       9       9       9       9       9       9       9       9       9       9       9       9       9       9       9       9       9       9       9       9       9       9       9       9       9       9       9       9       9       9       9       9       9       9       9       9       9       9       9       9       9       9       9       9       9       9       9       9       10       10       10       10       10       10       10       9       9       9       10       9</td> <td>Ia       111_chGB02D2S_2.TXT       220_chGB02D         1       5.0       80.0       5.0360.0       1       1       2       1       3       163       1         9       10       9       9       9       9       9       9       1       11       10       9       8         10       10       9       9       9       9       9       11       11       10       9       8         10       10       9       9       9       9       9       9       9       9       9       9       9       9       9       9       9       9       9       9       9       9       9       9       9       9       9       9       9       9       9       9       9       9       9       9       9       9       9       9       9       9       9       9       9       9       9       10       10       10       10       10       10       9       9       9       10       10       10       10       10       10       10       10       10       10       10       10       10       10       10</td> <td>Ia       111_chGB02D2S_2.TXT       200_chGB02D2S_2.TXT       220_chGB02D2S_2         1       5.0       80.0       5.0360.0       1       1       2       1       3       163       1         9       10       9       9       9       9       9       11       11       10       9       8       8         9       10       9       9       9       9       11       11       10       9       8       8         9       9       9       9       9       9       9       9       9       9       9       9       9       9       9       9       9       9       9       9       9       9       9       9       9       9       9       9       9       9       9       9       9       9       9       9       9       9       9       9       9       9       9       9       9       9       9       9       9       9       9       9       9       10       10       9       9       9       10       10       10       10       10       10       10       10       10       9       9       9&lt;</td> <td>Ia       111_chGB02D2S_2.TXT       200_chGB02D2S_2.TXT       220_chGB02D2S_2.TXT         1       5.0       80.0       5.0360.0       1       1       2       1       3       163       1         9       10       9       9       9       9       9       1       11       10       9       8       8       8         9       10       9       9       9       9       8       8       9       9       9       9       9       9       9       9       9       9       9       9       9       9       9       9       9       9       9       9       9       9       9       9       9       9       9       9       9       9       9       9       9       9       9       9       9       9       9       9       9       9       9       9       9       9       9       9       9       9       9       9       9       9       9       9       9       9       9       9       9       9       9       9       9       9       9       9       10       10       9       9       9       10</td> <td>1a       111_chGB02D2S_2.TXT       200_chGB02D2S_2.TXT       220_chGB02D2S_2.TXT       311         1       5.0       80.0       5.0360.0       1       1       2       1       3       163       1         9       10       9       9       9       9       9       11       11       10       9       8       8       9         9       10       9       9       9       9       9       11       11       10       9       8       8       9         9       9       9       9       9       9       9       9       9       9       9       9       9       9       9       9       9       9       9       9       9       9       9       9       9       9       9       9       9       9       9       9       9       9       9       9       9       9       9       9       9       9       9       9       9       9       9       9       9       9       9       9       9       9       9       9       9       9       9       9       9       9       9       9       9       9</td> <td>1a       111_chGB02D2S_2.TXT       200_chGB02D2S_2.TXT       220_chGB02D2S_2.TXT       311_chGB02D2S_2.TXT         1       5.0       80.0       5.0360.0       1       1       2       1       3       163       1         9       10       9       9       9       9       11       11       10       9       8       8       9       10       9         9       10       9       9       9       9       11       11       10       9       8       8       9       10       9         9       9       9       9       9       9       9       9       9       9       9       9       9       9       9       9       9       9       9       9       9       9       9       9       9       9       9       9       9       9       9       9       9       9       9       9       9       9       9       9       9       9       9       9       9       9       9       9       9       9       9       9       9       9       9       9       9       9       9       9       9       9       9</td> | Ia       111_chGB02D2S_2.TXT       200_chGB02D2S_2.TXT         1       5.0       80.0       5.0360.0       1       1       2       1       3       163       1         9       10       9       9       9       9       9       9       9       9       9       1       11         10       10       9       9       9       9       9       9       9       1       11         10       10       9       9       9       9       9       9       8       8         9       9       9       8       8       9       10       10       9       9         9       9       10       10       9       9       10       10       10       18       8         9       9       10       10       9       9       10       10       10       10       10       9         10       11       11       11       11       10       11       10       9       9       10       10       10       10       10       10       10       9       10       10       10       10       10       10 | Ia       111_chGB02D2S_2.TXT       200_chGB02D2S_2.TXT       220         1       5.0       80.0       5.0360.0       1       1       2       1       3       163       1         9       10       9       9       9       9       9       9       9       11       11       10         10       10       9       9       9       9       9       9       9       9       9       9       9       9       9       9       9       9       9       9       9       9       9       9       9       9       9       9       9       9       9       9       9       9       9       9       9       9       9       9       9       9       9       10       10       10       10       9       9       10       10       9       9       10       10       9       9       10       10       9       9       10       10       10       10       10       10       10       10       10       10       10       10       10       10       10       10       10       10       10       10       10       10       < | Ia       111_chGB02D2S_2.TXT       200_chGB02D2S_2.TXT       220_chG         1       5.0       80.0       5.0360.0       1       1       2       1       3       163       1         9       10       9       9       9       9       9       9       9       11       11       10       9         10       10       9       9       9       9       9       9       9       9       9       9       9       9       9       9       9       9       9       9       9       9       9       9       9       9       9       9       9       9       9       9       9       9       9       9       9       9       9       9       9       9       9       9       9       9       9       9       9       9       9       9       9       9       9       9       9       9       9       9       9       9       9       9       9       9       9       9       9       9       9       10       10       10       10       10       10       10       9       9       9       10       9 | Ia       111_chGB02D2S_2.TXT       220_chGB02D         1       5.0       80.0       5.0360.0       1       1       2       1       3       163       1         9       10       9       9       9       9       9       9       1       11       10       9       8         10       10       9       9       9       9       9       11       11       10       9       8         10       10       9       9       9       9       9       9       9       9       9       9       9       9       9       9       9       9       9       9       9       9       9       9       9       9       9       9       9       9       9       9       9       9       9       9       9       9       9       9       9       9       9       9       9       9       9       10       10       10       10       10       10       9       9       9       10       10       10       10       10       10       10       10       10       10       10       10       10       10       10 | Ia       111_chGB02D2S_2.TXT       200_chGB02D2S_2.TXT       220_chGB02D2S_2         1       5.0       80.0       5.0360.0       1       1       2       1       3       163       1         9       10       9       9       9       9       9       11       11       10       9       8       8         9       10       9       9       9       9       11       11       10       9       8       8         9       9       9       9       9       9       9       9       9       9       9       9       9       9       9       9       9       9       9       9       9       9       9       9       9       9       9       9       9       9       9       9       9       9       9       9       9       9       9       9       9       9       9       9       9       9       9       9       9       9       9       9       9       10       10       9       9       9       10       10       10       10       10       10       10       10       10       9       9       9< | Ia       111_chGB02D2S_2.TXT       200_chGB02D2S_2.TXT       220_chGB02D2S_2.TXT         1       5.0       80.0       5.0360.0       1       1       2       1       3       163       1         9       10       9       9       9       9       9       1       11       10       9       8       8       8         9       10       9       9       9       9       8       8       9       9       9       9       9       9       9       9       9       9       9       9       9       9       9       9       9       9       9       9       9       9       9       9       9       9       9       9       9       9       9       9       9       9       9       9       9       9       9       9       9       9       9       9       9       9       9       9       9       9       9       9       9       9       9       9       9       9       9       9       9       9       9       9       9       9       9       9       10       10       9       9       9       10 | 1a       111_chGB02D2S_2.TXT       200_chGB02D2S_2.TXT       220_chGB02D2S_2.TXT       311         1       5.0       80.0       5.0360.0       1       1       2       1       3       163       1         9       10       9       9       9       9       9       11       11       10       9       8       8       9         9       10       9       9       9       9       9       11       11       10       9       8       8       9         9       9       9       9       9       9       9       9       9       9       9       9       9       9       9       9       9       9       9       9       9       9       9       9       9       9       9       9       9       9       9       9       9       9       9       9       9       9       9       9       9       9       9       9       9       9       9       9       9       9       9       9       9       9       9       9       9       9       9       9       9       9       9       9       9       9 | 1a       111_chGB02D2S_2.TXT       200_chGB02D2S_2.TXT       220_chGB02D2S_2.TXT       311_chGB02D2S_2.TXT         1       5.0       80.0       5.0360.0       1       1       2       1       3       163       1         9       10       9       9       9       9       11       11       10       9       8       8       9       10       9         9       10       9       9       9       9       11       11       10       9       8       8       9       10       9         9       9       9       9       9       9       9       9       9       9       9       9       9       9       9       9       9       9       9       9       9       9       9       9       9       9       9       9       9       9       9       9       9       9       9       9       9       9       9       9       9       9       9       9       9       9       9       9       9       9       9       9       9       9       9       9       9       9       9       9       9       9       9 |

#### F-7 Bunge $771\mu$

拡張子\*.PF

複数極点図から1面を選択

| UMMENT:E<br>3↓<br>110 5.0<br>13<br>14<br>13<br>14<br>13<br>14<br>13<br>14<br>13<br>14<br>13<br>14<br>13<br>14<br>13<br>14<br>13<br>14<br>13<br>14<br>13<br>14<br>13<br>14<br>13<br>14<br>13<br>14<br>13<br>14<br>13<br>14<br>13<br>14<br>13<br>14<br>13<br>14<br>13<br>14<br>13<br>14<br>13<br>14<br>13<br>14<br>13<br>14<br>15<br>12<br>12<br>13<br>16<br>17<br>28<br>20<br>23<br>23<br>23<br>23<br>23<br>23<br>23<br>23<br>23<br>23                                                                                                    |
|----------------------------------------------------------------------------------------------------|
| $\begin{array}{c} 0.00 \\ 0.00 \\ 0.$                                                                                                    |
| 075.00<br>14<br>12<br>1311312<br>131115<br>12<br>20<br>13515<br>27<br>29<br>18<br>28<br>34<br>23<br>42<br>34<br>24<br>17<br>85<br>737<br>109<br>125                                                                                                    |
| $\begin{smallmatrix} 1 \\ 14 \\ 15 \\ 13 \\ 13 \\ 14 \\ 13 \\ 15 \\ 16 \\ 12 \\ 13 \\ 19 \\ 20 \\ 14 \\ 16 \\ 26 \\ 31 \\ 18 \\ 52 \\ 41 \\ 42 \\ 36 \\ 11 \\ 95 \\ 18 \\ 57 \\ 10 \\ 15 \\ 10 \\ 15 \\ 10 \\ 15 \\ 10 \\ 10$                                                                                                    |
| 134<br>131<br>132<br>135<br>166<br>112<br>180<br>22<br>145<br>260<br>195<br>202<br>24<br>23<br>31<br>202<br>24<br>202<br>201<br>202<br>202<br>201<br>202<br>202<br>202<br>202<br>202                                                                                                    |
| 146232312345622238912222465289486602235137779453400<br>12123123145622231486002015613779453400<br>12100                                                                                                    |
| 154<br>14<br>122<br>156<br>152<br>124<br>17<br>19<br>114<br>17<br>20<br>19<br>14<br>20<br>18<br>7<br>20<br>10<br>21<br>20<br>10<br>21<br>20<br>10<br>21<br>20<br>10<br>20<br>20<br>20<br>20<br>20<br>20<br>20<br>20<br>20<br>20<br>20<br>20<br>20                                                                                                    |
| 15<br>12<br>12<br>13<br>12<br>15<br>15<br>12<br>15<br>15<br>15<br>15<br>15<br>15<br>15<br>15<br>15<br>15<br>15<br>15<br>15                                                                                                    |
| 14<br>13<br>14<br>13<br>13<br>12<br>16<br>14<br>11<br>14<br>18<br>12<br>14<br>19<br>25<br>24<br>30<br>29<br>88<br>20<br>97<br>15<br>38<br>41<br>76<br>38<br>41<br>76<br>38<br>41<br>76<br>38<br>41<br>70<br>81<br>10<br>10<br>10<br>10<br>10<br>10<br>10<br>10<br>10<br>10<br>10<br>10<br>10                                                                                                    |
| 15<br>14<br>13<br>13<br>13<br>14<br>15<br>14<br>15<br>16<br>10<br>10<br>10<br>10<br>10<br>10<br>10<br>10<br>10<br>10<br>10<br>10<br>10                                                                                                    |
| 14253443155323588627122241456648339911866744748873<br>1485674748873<br>1973                                                                                                    |
| $\begin{array}{c} 14 \downarrow \\ 13 \downarrow \downarrow \downarrow \downarrow \downarrow \downarrow \downarrow \downarrow \downarrow \downarrow 12 \downarrow \downarrow 12 \downarrow \downarrow 12 \downarrow 12 \downarrow $ |

F-8 Bruker uxd format

F-8-1 SC-counter uxdデータ

極点測定データ、データ処理した拡張子 uxdデータ

複数極点図から1面を選択 FILEVERSION=2↓ SAMPLE='Zr'↓ SITE='Japan'↓ USER='Administrator'↓ USER='Administrator'↓ GONIOMETER CODE=3348↓ ; D8 Theta/2Theta; Special↓ SAMPLE CHANGER CODE=0↓ ATTACHMENTS CODE=0↓ GONIOMETER RADIUS=300.000000↓ FIXED\_DIVSLIT=0.000000↓ FIXED\_SAMPLESLIT=0.000000↓ SOLLER SLITS='N'↓ FIXED\_DETSLIT=0.000000↓ MONOCHROMATOR=0↓ : None↓ . None↓ ; NONO€↓ \_THIN\_FILM='N'↓ \_BETA\_FILTER='N'↓ \_FIXED\_ANTISLIT=1.000000↓ \_ANALYZER\_CODE=0↓ None↓ , NOLE↓ DATEMEASURED='07-Oct-2008 13:17:26'↓ \_WL\_UNIT='A'↓ ANODE='Cu'↓ ; (Data for Range number 1)↓ \_DRIVE='PHI'↓ \_THETA=16.070000↓ \_2THETA=32.139999↓ -KHI=0.000000↓ HI=0.000000↓ PHI=0.000000↓ X=0.000000↓ Y=0.000000↓ Z=0.250000↓ DIVERGENCE=0.200000↓ ANTISCATTER=2.991000↓ DETECTOR=1↓ ; S.C.↓ HV=771.000000↓ \_\_\_\_\_GAIN=80.000000↓ \_\_LLD=0.600000↓ \_ULD=1.738940↓ \_DETECTORSLIT='out'↓ \_AUX1=0.000000↓ AUX2=0.0000004 \_AUX3=0.000000 TIMESTARTED=13.000000↓ TEMP\_RATE=0.000000↓ TEMP\_DELAY=0.000000↓ KV=40↓ \_MA=30↓ \_COUNTS↓ Š40 589J 555 530↓ 548 532 577↓ 557 586↓ 577 

; (Data for Range number 2)↓ F-8-2 MulTex3 データ

 503↓

| _SAMPLE= Mu<br>_WL=0=<br>_WL=1=<br>_WL=2=<br>; (Data for<br>_DRIVE='PHI<br>_STEPSIZE=5<br>_START=0.000<br>_2THETA=43.<br>_THETA=21.7<br>_KHI=0.0000<br>_PHI=0.0000 | ITex Area<br>,Range nur<br>.000000<br>0000<br>465897<br>32949<br>00<br>00 | to *.uxd<br>mber 1) | : 111.uxd |      |      |      |      |
|----------------------------------------------------------------------------------------------------|---------------------------------------------------------------------------|---------------------|-----------|------|------|------|------|
| 8265                                                                                                    | 8265                                                                      | 8265                | 8265      | 8265 | 8265 | 8265 | 8265 |
| 8265                                                                                                    | 8265                                                                      | 8265                | 8265      | 8265 | 8265 | 8265 | 8265 |
| 8265                                                                                                    | 8265                                                                      | 8265                | 8265      | 8265 | 8265 | 8265 | 8265 |
| 8265                                                                                                    | 8265                                                                      | 8265                | 8265      | 8265 | 8265 | 8265 | 8265 |
| 8265                                                                                                    | 8265                                                                      | 8265                | 8265      | 8265 | 8265 | 8265 | 8265 |
| 8265                                                                                                    | 8265                                                                      | 8265                | 8265      | 8265 | 8265 | 8265 | 8265 |
| 8265                                                                                                    | 8265                                                                      | 8265                | 8265      | 8265 | 8265 | 8265 | 8265 |
| 8265                                                                                                    | 8265                                                                      | 8265                | 8265      | 8265 | 8265 | 8265 | 8265 |
|                                                                                                    |                                                                           |                     |           |      |      |      |      |
| ; (Data for<br>_DRIVE='PHI<br>_STEPSIZE=5<br>_START=0.00<br>_2THETA=43.<br>_THETA=21.7<br>_KHI=5.0000<br>_PHI=0.0000<br>_COUNTS                                    | ,Range nur<br>.000000<br>0000<br>465897<br>32949<br>00<br>00              | mber 2)             | 0200      | 0200 | 0200 | 0200 | 0200 |
| 7948                                                                                                    | 7758                                                                      | 8232                | 7606      | 7644 | 7033 | 7109 | 6913 |
| 6955                                                                                                    | 6828                                                                      | 7619                | 7930      | 7895 | 7341 | 7734 | 8212 |
| 8155                                                                                                    | 8245                                                                      | 8489                | 8412      | 8669 | 8404 | 8712 | 8671 |
| 8529                                                                                                    | 8055                                                                      | 8137                | 7755      | 7728 | 7986 | 8035 | 8097 |
| 7757                                                                                                    | 8136                                                                      | 7233                | 7253      | 7728 | 6791 | 7822 | 5803 |
| 8543                                                                                                    | 7032                                                                      | 8726                | 7002      | 8739 | 7326 | 8699 | 7494 |
| 9766                                                                                                    | 7923                                                                      | 9159                | 8660      | 8957 | 8856 | 8807 | 7593 |
| 9340                                                                                                    | 9746                                                                      | 9646                | 9143      | 9773 | 9057 | 9268 | 9399 |
| 8089                                                                                                    | 9339                                                                      | 8433                | 8820      | 8738 | 8420 | 8080 | 8012 |

; (Data for Range number 3)

# popLA出力データ

#### 拡張子 RAWファイル、EPF、FUL, WPF

111\_psi pole figure data converted with GADDS-WNT V4 converted with GADDS-WNT V4 (111) 5.0 80.0 5.0360.0 1 1 1 2 3 100 0

| $\begin{array}{c} 27\\ 27\\ 27\\ 33\\ 37\\ 70\\ 29\\ 82\\ 31\\ 176\\ 33\\ 45\\ 159\\ 21\\ 128\\ 34\\ 159\\ 21\\ 128\\ 34\\ 120\\ 36\\ 82\\ 24\\ 49\\ 93\\ 366\\ 77\\ 77\\ 101\\ 384\\ 126\\ 100\\ 82\\ 104\\ 134\\ 86\\ 102\\ 74\\ \end{array}$                                                                                                    | $\begin{array}{c} 108\\ 33\\ 112\\ 0\\ 0\\ 0\\ 0\\ 0\\ 0\\ 0\\ 0\\ 0\\ 0\\ 0\\ 0\\ 0\\$  |
|----------------------------------------------------------------------------------------------------|------------------------------------------------------------------------------------------|
| $\begin{array}{c} 27\\ 27\\ 27\\ 27\\ 34\\ 300\\ 82\\ 29\\ 189\\ 55\\ 138\\ 34\\ 170\\ 26\\ 113\\ 299\\ 31\\ 170\\ 26\\ 138\\ 89\\ 129\\ 31\\ 133\\ 299\\ 31\\ 133\\ 299\\ 31\\ 104\\ 133\\ 51\\ 104\\ 40\\ 51\\ 104\\ 40\\ 51\\ 104\\ 40\\ 51\\ 104\\ 40\\ 51\\ 104\\ 40\\ 51\\ 104\\ 40\\ 51\\ 104\\ 40\\ 51\\ 104\\ 40\\ 51\\ 104\\ 40\\ 51\\ 104\\ 40\\ 51\\ 104\\ 40\\ 51\\ 104\\ 10\\ 51\\ 104\\ 40\\ 51\\ 104\\ 10\\ 10\\ 10\\ 10\\ 10\\ 10\\ 10\\ 10\\ 10\\ 10$                                                                                                    | $\begin{array}{c} 115\\ 48\\ 78\\ 0\\ 0\\ 0\\ 0\\ 0\\ 0\\ 0\\ 0\\ 0\\ 0\\ 0\\ 0\\ 0\\$   |
| $\begin{array}{c} 27\\ 277\\ 277\\ 358\\ 433\\ 832\\ 433\\ 832\\ 415\\ 515\\ 285\\ 1750\\ 144\\ 413\\ 882\\ 127\\ 493\\ 940\\ 88\\ 130\\ 68\\ 100\\ 599\\ 991\\ 47\\ 598\\ 68\\ 100\\ 599\\ 9971\\ 47\\ 598\\ 68\\ 100\\ 599\\ 9971\\ 47\\ 598\\ 68\\ 100\\ 599\\ 999\\ 100\\ 599\\ 998\\ 100\\ 599\\ 999\\ 100\\ 599\\ 100\\ 599\\ 100\\ 599\\ 598\\ 100\\ 599\\ 598\\ 100\\ 599\\ 598\\ 100\\ 599\\ 598\\ 100\\ 599\\ 598\\ 100\\ 599\\ 598\\ 100\\ 599\\ 598\\ 100\\ 599\\ 598\\ 598\\ 100\\ 599\\ 598\\ 100\\ 599\\ 598\\ 100\\ 598\\ 598\\ 100\\ 599\\ 598\\ 100\\ 598\\ 598\\ 100\\ 598\\ 598\\ 100\\ 598\\ 598\\ 100\\ 598\\ 598\\ 100\\ 598\\ 598\\ 100\\ 598\\ 598\\ 100\\ 598\\ 598\\ 100\\ 598\\ 598\\ 100\\ 598\\ 598\\ 100\\ 598\\ 598\\ 100\\ 598\\ 598\\ 100\\ 598\\ 598\\ 100\\ 598\\ 598\\ 100\\ 598\\ 100\\ 598\\ 100\\ 598\\ 100\\ 100\\ 100\\ 100\\ 100\\ 100\\ 100\\ 10$                                                                                                    | $\begin{array}{c} 69\\ 38\\ 63\\ 0\\ 0\\ 0\\ 0\\ 0\\ 0\\ 0\\ 0\\ 0\\ 0\\ 0\\ 0\\ 0\\$    |
| $\begin{array}{c} 27\\ 27\\ 27\\ 27\\ 35\\ 665\\ 36\\ 69\\ 261\\ 141\\ 40\\ 66\\ 129\\ 47\\ 114\\ 66\\ 129\\ 47\\ 114\\ 66\\ 129\\ 47\\ 95\\ 41\\ 79\\ 50\\ 41\\ 79\\ 50\\ 41\\ 79\\ 50\\ 41\\ 79\\ 50\\ 41\\ 79\\ 50\\ 41\\ 79\\ 56\\ 84\\ \end{array}$                                                                                                    | $\begin{smallmatrix} 685 \\ 351 \\ 0 \\ 0 \\ 0 \\ 0 \\ 0 \\ 0 \\ 0 \\ 0 \\ 0 \\ $        |
| $\begin{array}{c} 27\\ 27\\ 27\\ 33\\ 25\\ 40\\ 75\\ 45\\ 157\\ 53\\ 45\\ 157\\ 123\\ 150\\ 57\\ 123\\ 150\\ 57\\ 123\\ 150\\ 771\\ 145\\ 89\\ 66\\ 94\\ 33\\ 960\\ 105\\ 49\\ 124\\ 63\\ 65\\ 90\\ 70\\ 80\\ \end{array}$                                                                                                    | 586600000000000000000000000000000000000                                                  |
| $\begin{array}{c} 27\\ 27\\ 27\\ 27\\ 28\\ 26\\ 69\\ 169\\ 62\\ 199\\ 160\\ 181\\ 199\\ 160\\ 181\\ 199\\ 160\\ 181\\ 199\\ 128\\ 137\\ 121\\ 111\\ 111\\ 111\\ 111\\ 111\\ 111\\ 11$                                                                                                    | $\begin{array}{c} 57\\ 50\\ 13\\ 0\\ 0\\ 0\\ 0\\ 0\\ 0\\ 0\\ 0\\ 0\\ 0\\ 0\\ 0\\ 0\\$    |
| $\begin{array}{c} 27\\ 27\\ 27\\ 27\\ 27\\ 26\\ 55\\ 66\\ 34\\ 1700\\ 77\\ 166\\ 34\\ 1700\\ 71\\ 189\\ 202\\ 1899\\ 97\\ 113\\ 126\\ 166\\ 124\\ 107\\ 189\\ 152\\ 105\\ 133\\ 119\\ 98\\ 156\\ 99\\ 188\\ 158\\ 290\\ 188\\ 158\\ 290\\ \end{array}$                                                                                                    | $\begin{array}{c} 75\\ 156\\ 0\\ 0\\ 0\\ 0\\ 0\\ 0\\ 0\\ 0\\ 0\\ 0\\ 0\\ 0\\ 0\\$        |
| 27<br>27<br>27<br>27<br>27<br>27<br>27<br>27<br>27<br>27<br>27<br>27<br>27<br>27<br>27<br>27<br>27<br>27<br>19<br>31<br>39<br>205<br>191<br>193<br>109<br>126<br>133<br>92<br>205<br>191<br>193<br>126<br>133<br>109<br>126<br>133<br>137<br>144<br>92<br>133<br>137<br>144<br>92<br>133<br>127<br>109<br>128<br>119<br>128<br>129<br>128<br>129<br>129<br>129<br>129<br>120<br>121<br>129<br>120<br>120<br>121<br>120<br>121<br>120<br>121<br>120<br>121<br>120<br>121<br>121<br>122<br>121<br>122<br>121<br>122<br>121<br>122<br>121<br>122<br>121<br>122<br>121<br>122<br>121<br>122<br>121<br>122<br>121<br>122<br>121<br>122<br>121<br>122<br>121<br>122<br>121<br>122<br>121<br>122<br>121<br>122<br>121<br>122<br>122<br>121<br>122<br>122 | $\begin{array}{c} 214\\ 273\\ 304\\ 0\\ 0\\ 0\\ 0\\ 0\\ 0\\ 0\\ 0\\ 0\\ 0\\ 0\\ 0\\ 0\\$ |
| 27<br>27<br>27<br>27<br>28<br>27<br>28<br>27<br>28<br>53<br>44<br>132<br>108<br>100<br>192<br>226<br>192<br>180<br>192<br>126<br>192<br>125<br>126<br>111<br>125<br>2125<br>126<br>111<br>125<br>226<br>1125<br>126<br>111<br>125<br>227<br>119<br>125<br>126<br>111<br>125<br>227<br>127<br>128<br>27<br>27<br>28<br>27<br>28<br>28<br>29<br>20<br>20<br>20<br>20<br>20<br>20<br>20<br>20<br>20<br>20<br>20<br>20<br>20                                                                                                    | $\begin{array}{c} 330\\ 438\\ 441\\ 0\\ 0\\ 0\\ 0\\ 0\\ 0\\ 0\\ 0\\ 0\\ 0\\ 0\\ 0\\ 0\\$ |
| 2 27<br>27<br>27<br>27<br>27<br>27<br>31<br>25<br>56<br>109<br>1389<br>171<br>206<br>207<br>150<br>1829<br>1389<br>171<br>206<br>207<br>150<br>1829<br>1389<br>171<br>150<br>1829<br>134<br>130<br>179<br>131<br>199<br>131<br>109<br>139<br>141<br>109<br>111<br>123<br>109<br>1123<br>111<br>117<br>100<br>104<br>104<br>105<br>104<br>105<br>109<br>1120<br>109<br>1120<br>109<br>1120<br>1120<br>1120<br>11                                                                                                    | $\begin{array}{c} 305\\ 370\\ 295\\ 0\\ 0\\ 0\\ 0\\ 0\\ 0\\ 0\\ 0\\ 0\\ 0\\ 0\\ 0\\ 0\\$ |
| 27<br>27<br>27<br>27<br>27<br>27<br>25<br>25<br>25<br>25<br>25<br>25<br>25<br>25<br>25<br>25<br>25<br>25<br>25                                                                                                    | $\begin{array}{c} 269\\ 175\\ 0\\ 0\\ 0\\ 0\\ 0\\ 0\\ 0\\ 0\\ 0\\ 0\\ 0\\ 0\\ 0\\$       |
| 27<br>27<br>27<br>27<br>27<br>35<br>28<br>44<br>60<br>90<br>169<br>90<br>127<br>201<br>86<br>1896<br>1896<br>130<br>114<br>112<br>73<br>130<br>114<br>114<br>112<br>73<br>132<br>73<br>57<br>132<br>75<br>151<br>143<br>117<br>86<br>57<br>755<br>151<br>143<br>122<br>755<br>151<br>122<br>755<br>151<br>122<br>755<br>755<br>755<br>755<br>755<br>755<br>755<br>755<br>755<br>7                                                                                                    | $\begin{array}{c} 145 \\ 107 \\ 59 \\ 0 \\ 0 \\ 0 \\ 0 \\ 0 \\ 0 \\ 0 \\ 0 \\ 0 \\ $     |
| 27<br>27<br>27<br>27<br>27<br>27<br>30<br>343<br>66<br>346<br>66<br>74<br>199<br>108<br>674<br>199<br>108<br>674<br>1399<br>108<br>107<br>99<br>113<br>1579<br>108<br>107594<br>13576<br>120599<br>5522<br>1320<br>599<br>5522<br>1320<br>599<br>5522<br>1320<br>599<br>5522<br>1320<br>599<br>5522<br>1320<br>599<br>5522<br>1320<br>599<br>5522<br>1320<br>599<br>5522<br>1320<br>599<br>5522<br>1320<br>599<br>5522<br>1320<br>599<br>5522<br>1320<br>599<br>5522<br>1320<br>599<br>5522<br>1320<br>599<br>5522<br>1320<br>599<br>5522<br>718<br>881<br>9978<br>576<br>576<br>577<br>576<br>577<br>577    | $\begin{array}{c} 94\\ 86\\ 49\\ 0\\ 0\\ 0\\ 0\\ 0\\ 0\\ 0\\ 0\\ 0\\ 0\\ 0\\ 0\\ 0\\$    |
| $\begin{array}{c} 27\\ 27\\ 27\\ 27\\ 29\\ 29\\ 29\\ 29\\ 29\\ 29\\ 29\\ 29\\ 29\\ 205\\ 151\\ 205\\ 76\\ 170\\ 31\\ 490\\ 104\\ 52\\ 133\\ 85\\ 100\\ 64\\ 83\\ 41\\ 79\\ 47\\ 83\\ 66\\ 126\\ 39\\ 78\\ 75\\ 100\\ 59\\ 84\\ 57\\ \end{array}$                                                                                                    | $\begin{array}{c} 75\\ 74\\ 46\\ 0\\ 0\\ 0\\ 0\\ 0\\ 0\\ 0\\ 0\\ 0\\ 0\\ 0\\ 0\\ 0\\$    |
| 27<br>27<br>27<br>27<br>27<br>27<br>27<br>27<br>28<br>40<br>66<br>26<br>79<br>454<br>399<br>454<br>399<br>454<br>300<br>582<br>405<br>454<br>300<br>582<br>405<br>454<br>300<br>582<br>456<br>456<br>456<br>300<br>458<br>105<br>399<br>826<br>105<br>399<br>826<br>105<br>399<br>826<br>105<br>399<br>826<br>105<br>398<br>105<br>398<br>105<br>105    | $\begin{array}{c} 81 \\ 80 \\ 36 \\ 0 \\ 0 \\ 0 \\ 0 \\ 0 \\ 0 \\ 0 \\ 0 \\ 0 \\ $       |
| 27<br>27<br>27<br>27<br>27<br>27<br>27<br>28<br>866<br>27<br>151<br>152<br>156<br>27<br>151<br>124<br>412<br>397<br>124<br>442<br>112<br>397<br>72<br>124<br>442<br>397<br>72<br>72<br>87<br>72<br>124<br>444<br>855<br>477<br>791<br>877<br>7296<br>666<br>911<br>1155<br>894<br>89                                                                                                    | $\begin{array}{c} 80\\ 69\\ 32\\ 0\\ 0\\ 0\\ 0\\ 0\\ 0\\ 0\\ 0\\ 0\\ 0\\ 0\\ 0\\ 0\\$    |
| $\begin{array}{c} 27\\ 27\\ 27\\ 27\\ 27\\ 27\\ 27\\ 27\\ 316\\ 72\\ 27\\ 98\\ 30\\ 165\\ 31\\ 196\\ 31\\ 196\\ 31\\ 196\\ 31\\ 196\\ 31\\ 196\\ 31\\ 198\\ 38\\ 88\\ 88\\ 88\\ 88\\ 88\\ 88\\ 88\\ 88\\ 8$                                                                                                    | $\begin{array}{c} 73\\ 98\\ 35\\ 0\\ 0\\ 0\\ 0\\ 0\\ 0\\ 0\\ 0\\ 0\\ 0\\ 0\\ 0\\ 0\\$    |
| $\begin{array}{c} 27\\ 27\\ 27\\ 27\\ 29\\ 336\\ 72\\ 29\\ 82\\ 29\\ 82\\ 29\\ 82\\ 29\\ 167\\ 139\\ 21\\ 151\\ 18\\ 116\\ 25\\ 134\\ 33\\ 106\\ 943\\ 91\\ 599\\ 67\\ 79\\ 67\\ 121\\ 110\\ 146\\ 71\\ 111\\ 111\\ \end{array}$                                                                                                    | $\begin{array}{c} 76 \\ 113 \\ 33 \\ 0 \\ 0 \\ 0 \\ 0 \\ 0 \\ 0 \\ 0 \\ 0 \\$            |

# F - 1 0 MTEX

| 0.0000000e+00 | 0.0000000e+00 | 3.2721883e-03 |
|---------------|---------------|---------------|
| 0.0000000e+00 | 8.7266463e-02 | 3.2721883e-03 |
| 0.0000000e+00 | 1.7453293e-01 | 3.2721883e-03 |
| 0.0000000e+00 | 2.6179939e-01 | 3.2721883e-03 |
| 0.0000000e+00 | 3.4906585e-01 | 3.2721883e-03 |
| 0.0000000e+00 | 4.3633231e-01 | 3.2721883e-03 |
| 0.0000000e+00 | 5.2359878e-01 | 3.2721883e-03 |
| 0.0000000e+00 | 6.1086524e-01 | 3.2721883e-03 |
| 0.0000000e+00 | 6.9813170e-01 | 3.2721883e-03 |
| 0.0000000e+00 | 7.8539816e-01 | 3.2721883e-03 |
| 0.0000000e+00 | 8.7266463e-01 | 3.2721883e-03 |
| 0.0000000e+00 | 9.5993109e-01 | 3.2721883e-03 |
| 0.0000000e+00 | 1.0471976e+00 | 3.2721883e-03 |
| 0.0000000e+00 | 1.1344640e+00 | 3.2721883e-03 |
| 0.0000000e+00 | 1.2217305e+00 | 3.2721883e-03 |
| 0.0000000e+00 | 1.3089969e+00 | 3.2721883e-03 |
| 0.0000000e+00 | 1.3962634e+00 | 3.2721883e-03 |
| 0.0000000e+00 | 1.4835299e+00 | 3.2721883e-03 |
| 0.0000000e+00 | 1.5707963e+00 | 3.2721883e-03 |
| 0.0000000e+00 | 1.6580628e+00 | 3.2721883e-03 |
| 0.0000000e+00 | 1.7453293e+00 | 3.2721883e-03 |
| 0.0000000e+00 | 1.8325957e+00 | 3.2721883e-03 |
| 0.0000000e+00 | 1.9198622e+00 | 3.2721883e-03 |